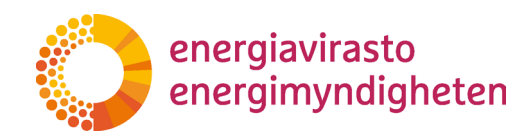

Versio 2

## REKA-järjestelmän käyttöohje

## KÄYTTÖOHJE PÄÄSTÖKAUPPAREKISTERIIN LIITTY-VIEN HAKEMUSTEN TEKEMISEEN SÄHKÖISESSÄ ASI-OINTIJÄRJESTELMÄSSÄ

3258/302/2021

Energiavirasto Energimyndigheten Lintulahdenkuja 2 A FI-00530 Helsinki Puhelin029 505 0000S-postikirjaamo@energiavirasto.fi

Internet www.energiavirasto.fi

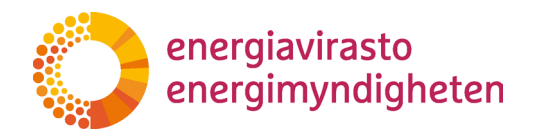

## Sisällysluettelo

| 1 Yleistä REKA-järjestelmästä                                                                                                    | 3                                                              |
|----------------------------------------------------------------------------------------------------|----------------------------------------------------------------|
| 2 REKAn käyttöönotto                                                                                                    | 4                                                              |
| 2.1 Valtuudet                                                                                                    | 4                                                              |
| 2.1.1 Valtuutuksen antaminen ja poistaminen                                                                                                    | 5                                                              |
| 2.2 Rajoitukset                                                                                                    | 5                                                              |
| 2.3 Järjestelmään kirjautuminen                                                                                                    | 5                                                              |
| 3 Hakemukset                                                                                                    | 6                                                              |
| 3.1 Pikaohje hakemuksen tekemiseen                                                                                                    | 6                                                              |
| 3.2 Hakemus-näkymä                                                                                                    |                                                                |
| 3.3 Hakemustyypin valinta                                                                                                    |                                                                |
| 3.4 Hakemustyypit                                                                                                    |                                                                |
|                                                                                                    |                                                                |
| 3.4.1 Tilinedustajan muutoshakemus                                                                                                    |                                                                |
| 3.4.1 Tilinedustajan muutoshakemus<br>3.4.2 Käyttösääntöjen muutos                                                                                                    |                                                                |
| 3.4.1 Tilinedustajan muutoshakemus<br>3.4.2 Käyttösääntöjen muutos<br>3.4.3 Pakollisen tilin avauspyyntö                                                                                                    |                                                                |
| 3.4.1 Tilinedustajan muutoshakemus<br>3.4.2 Käyttösääntöjen muutos<br>3.4.3 Pakollisen tilin avauspyyntö<br>3.4.4 Vapaaehtoisen tilin avauspyyntö                                                                                                    |                                                                |
| <ul> <li>3.4.1 Tilinedustajan muutoshakemus</li> <li>3.4.2 Käyttösääntöjen muutos</li> <li>3.4.3 Pakollisen tilin avauspyyntö</li> <li>3.4.4 Vapaaehtoisen tilin avauspyyntö</li> <li>3.4.5 Tilin haltuunotto</li> </ul>                                                                                                    | 15<br>22<br>25<br>33<br>38                                     |
| <ul> <li>3.4.1 Tilinedustajan muutoshakemus</li> <li>3.4.2 Käyttösääntöjen muutos</li> <li>3.4.3 Pakollisen tilin avauspyyntö</li> <li>3.4.4 Vapaaehtoisen tilin avauspyyntö</li> <li>3.4.5 Tilin haltuunotto</li> <li>3.4.6 Vapaaehtoisen päästöoikeustilin sulkeminen</li> </ul>                                          | 15<br>22<br>25<br>33<br>38<br>                                 |
| <ul> <li>3.4.1 Tilinedustajan muutoshakemus</li> <li>3.4.2 Käyttösääntöjen muutos</li> <li>3.4.3 Pakollisen tilin avauspyyntö</li> <li>3.4.4 Vapaaehtoisen tilin avauspyyntö</li> <li>3.4.5 Tilin haltuunotto</li> <li>3.4.6 Vapaaehtoisen päästöoikeustilin sulkeminen</li> <li>4 Hakemuksen allekirjoittaminen</li> </ul> | 15<br>22<br>25<br>33<br>38<br>46<br>48                         |
| <ul> <li>3.4.1 Tilinedustajan muutoshakemus</li></ul>                                                                                                    | 15<br>22<br>25<br>33<br>38<br>46<br>48<br>49                   |
| <ul> <li>3.4.1 Tilinedustajan muutoshakemus</li></ul>                                                                                                    | 15<br>22<br>25<br>33<br>38<br>46<br>48<br>49<br>53             |
| <ul> <li>3.4.1 Tilinedustajan muutoshakemus</li></ul>                                                                                                    | 15<br>22<br>25<br>33<br>38<br>46<br>48<br>49<br>53<br>taaminen |

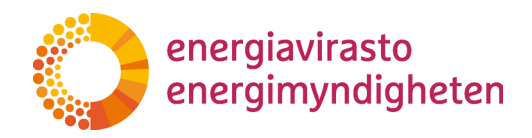

## Versiohistoria

| Versio | Pvm.       | Muutos              |
|--------|------------|---------------------|
| 1      | 18.10.2021 | Alkuperäinen versio |
| 2      | 8.2.2024   | Muutosversio        |

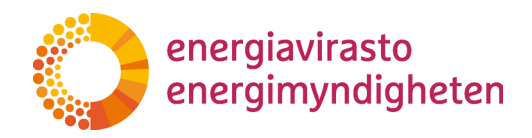

#### 1 Yleistä REKA-järjestelmästä

Pikalinkki: tästä suoraan hakemuksenteko-ohjeeseen

Päästökaupparekisterin sähköinen asiointijärjestelmä REKA on Energiaviraston hallinnoima sovellus ja se on toistaiseksi tarjolla vain suomen kielellä.

Järjestelmä on tarkoitettu erilaisten päästökaupparekisteriä (unionin rekisteriä) koskevien hakemusten tekemiseen. Tällaisia ovat tällä hetkellä:

- 1. pakollisen päästöoikeustilin avauspyyntö (kiinteät laitokset,lentoyhtiöt ja meriliikenteen harjoittajat),
- 2. todentajan rekisteröityminen ("tili" rekisterissä),
- 3. vapaaehtoisen päästöoikeustilin avauspyyntö (kaupankäyntitili tai ns. FI-tili),
- 4. tilin haltuunotto (esimerkiksi luvan siirtyessä toiselle toiminnanharjoittajalle),
- 5. edustajanmuutospyyntö (olemassa olevien tilien edustajien poisto tai lisäys),
- 6. tilin käyttösääntöjen muuttaminen (millaiset siirrot sallitaan tililtä), sekä
- 7. Vapaaehtoisen päästöoikeustilin sulkeminen

Nykyiset tilinomistajat voivat tehdä REKA-järjestelmässä kaikkia hakemuksia. Täysin uusi tilinomistaja voi hakea järjestelmässä pakollisen tilin avausta. Mikäli uusi tilinomistaja haluaa avata vain kaupankäyntitilin, ota ensin yhteyttä Energiavirastoon sähköpostiosoitteeseen rekisteri[at]energiavirasto.fi.

Hakemus on tällä hetkellä tehtävä lomakkeella, jos kyseessä on:

- 1. tilanne, jossa joku tilinedustajista (tai kukaan yrityksen puolesta allekirjoittavista henkilöistä) ei voi saada Suomi.fi-valtuutusta,
- 2. tilanne, jossa järjestelmän käyttö ei onnistu suomen tai ruotsin kielellä.

Edellä olevissa tilanteissa ota yhteys Energiaviraston rekisteritiimiin sähköpostitse (rekisteri[at]energiavirasto.fi).

Järjestelmää käytetään selaimen kautta. Seuraavassa luvussa kuvataan tarkemmin käyttöönottoa ja käyttöoikeuksia.

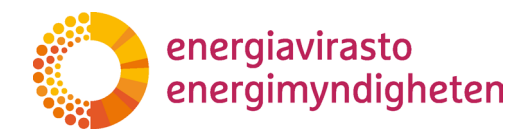

### 2 REKAn käyttöönotto

#### 2.1 Valtuudet

Hakemusten tekemistä ja allekirjoittamista varten tilinedustajilla (eli varsinaisessa päästökaupparekisterissä tileillä olevat käyttäjät) ja allekirjoittajilla (eli yrityksen puolesta allekirjoittavalla henkilöllä, vrt. nimenkirjoittaja) pitää olla oikeat Suomi.fi-valtuutukset.

Valtuuksia **ei tarvita** varsinaisen päästökaupparekisterin käyttöön, joten nykyisten edustajien ei tarvitse saada valtuutusta välittömästi. Valtuutus tarvitaan kuitenkin REKA-järjestelmässä asiointiin, joten valtuutuksen on oltava kunnossa viimeistään silloin, kun uusi hakemus tehdään

#### Huom!

Valtuutuksia annettaessa on huomioitava käytettävä valtuutustyyppi. Molemmat REKAjärjestelmässä käytettävät valtuudet on tyyppiä **asiointivaltuus**.

Varsinaisia valtuutuksia, ts. mihin tehtävään tai toimintaan henkilö valtuutetaan, puolestaan kutsutaan nimellä **valtuusasia**.

Edustajat tarvitsevat valtuuden valtuusasiaan 'Päästökaupparekisteriin liittyvien hakemusten tekeminen'. Valtuutuksella voi:

- 1. tehdä hakemuksia REKA-järjestelmässä,
- 2. allekirjoittaa REKA-järjestelmässä tehdyn hakemuksen **omasta puolesta** (hyväksyy itsensä lisäämisen tilille sekä siihen liittyvät <u>tilivaatimusten</u> mukaiset tarkistukset), ja
- 3. katsella REKA-järjestelmässä tehtyihin hakemuksiin tulevia täydennyspyyntöjä ja vastata niihin.

Allekirjoittajat tarvitsevat valtuuden valtuusasiaan 'Päästökaupparekisteriä koskevien hakemusten allekirjoittaminen'. Valtuutuksella voi:

1. allekirjoittaa REKA-järjestelmässä tehdyn hakemuksen tilinomistajan puolesta.

Samalle henkilölle voidaan antaa molemmat valtuutukset. Jos tilinomistaja haluaa, se voi antaa allekirjoitusvaltuutuksen (REKA-järjestelmää varten) myös henkilölle, jolla ei muuten ole yrityksen yleistä nimenkirjoitusoikeutta.

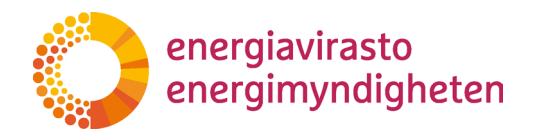

#### 2.1.1 Valtuutuksen antaminen ja poistaminen

Valtuuttaminen tehdään <u>Suomi.fi-palvelussa</u> ja Energiaviraston valtuusasiat löytyvät kategoriasta Energiahuolto.

Suomi.fi-sivustolta löytyvät tarkemmat <u>ohjeet</u> siihen, miten yritys voi antaa valtuuden tai miten henkilö voi pyytää itselleen valtuutusta.

#### Huom!

Jatkossa yritys vastaa täysin itse valtuuksien hallinnoinnista. Jos valtuutettu henkilö lähtee yrityksestä, yrityksen valtuuttajan täytyy mitätöidä kyseisen henkilön valtuus asioida yrityksen puolesta.

Jos Suomi.fi-tunnistautumisessa tai valtuuksien käytössä on ongelmia, apua saa Väestörekisterikeskuksen Kansalaisneuvonnasta <u>https://www.kansalaisneuvonta.fi/fi-FI</u>

#### 2.2 Rajoitukset

Suomi.fi-valtuudet voi antaa vain sellaiselle henkilölle, jolla on suomalainen henkilötunnus.

#### 2.3 Järjestelmään kirjautuminen

REKA-järjestelmä on osoitteessa reka.energiavirasto.fi. Etusivun yläosassa on linkki, jonka kautta kirjaudutaan sisään järjestelmään. Kirjautuessa käyttäjä tunnistetaan Suomi.fi-tunnistuksen avulla. Tunnistautumisessa voi käyttää pankkitunnuksia, mobiilivarmennetta tai varmennekorttia.

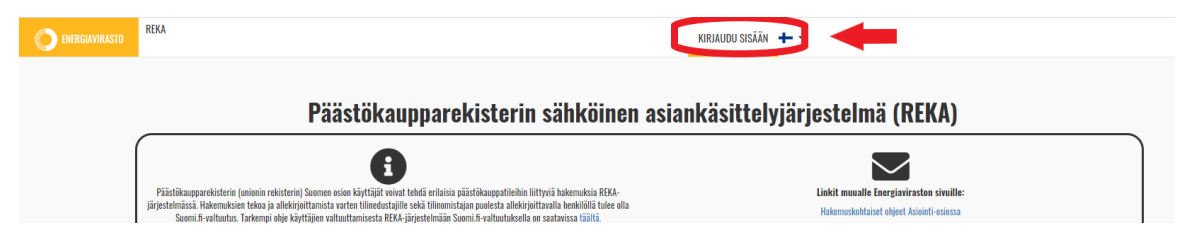

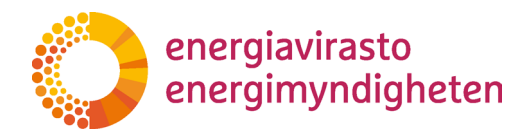

#### 3 Hakemukset

#### 3.1 Pikaohje hakemuksen tekemiseen

Seuraavassa on pikaohje hakemuksen tekemiseen REKA-järjestelmässä. Ohje on yleinen ja se toimii parhaiten, jos käyttäjällä on jo aiempaa kokemusta REKA-järjestelmästä. Myöhemmissä luvuissa on tarkempaa kuvausta erilaisista näkymistä ja yksityiskohtaisemmat ohjeet mm. erilaisista hakemustyypeistä ja hakemuksen allekirjoittamisesta.

- 1. Kirjaudu REKA-järjestelmään (vaatii oikean asiointivaltuuden).
- 2. Klikkaa yläpalkissa "Hakemukset".

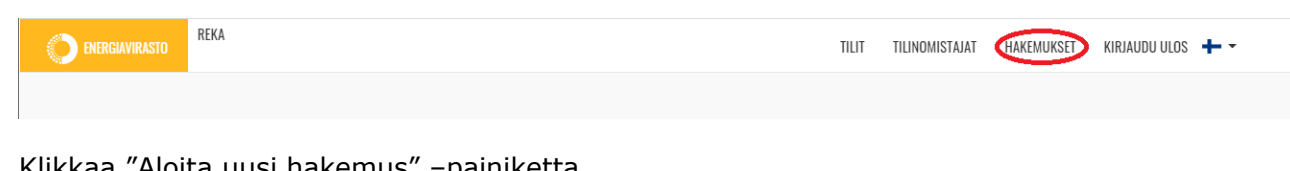

3. Klikkaa "Aloita uusi hakemus" –painiketta.

| C DIREGIAVIRASTO REKA | TILIT | TILINOMISTAJAT | HAKEMUKSET | KIRJAUDU ULOS 🕂 -   |
|-----------------------|-------|----------------|------------|---------------------|
| Hakemukset            |       |                |            | ALDITA UUSI HAKEMUS |

4. Valitse hakemustyyppi sekä tilinomistaja sekä tallenna.

| Hakemuksen tiedot                                               |                   |          |
|-----------------------------------------------------------------|-------------------|----------|
| Hakemuksen perustiedot<br>riakemustyyppi<br>Valitse seuraavista | Valite seuravista |          |
| ← PERUUTA                                                       |                   | TALLENNA |

5. Klikkaa "Täytä hakemuslomake" -linkkiä.

| Hakemukse    | t                     |                              |              |              |             |                    |                     |
|--------------|-----------------------|------------------------------|--------------|--------------|-------------|--------------------|---------------------|
| Etsi         |                       |                              |              |              |             |                    | ALDITA UUSI HAKEMUS |
| Asianosainen | Asianumero            | Hakemustyyppi                | Tila         | Aloituspäivä | Käsittelijä | Asiankäsittely     | Allekirjoitus       |
| Yritys Ab Oy | Täytä hakemuslomake 💿 | Tilinedustajan muutoshakemus | Aloittamatta |              |             | ピ Hakemuksen tiede | ot                  |

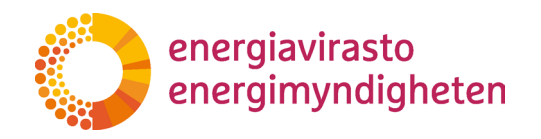

6. Varsinaiset kysymykset saat esiin klikkaamalla auki hakemuksen välilehden.

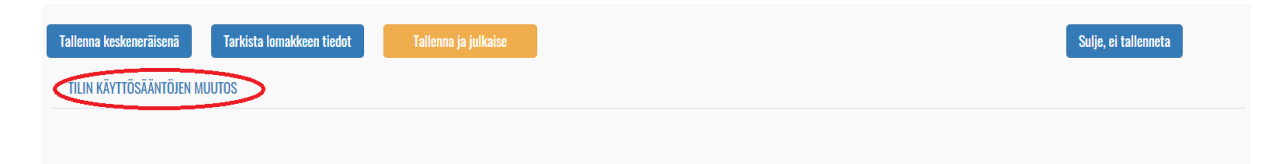

7. Kysymykset riippuvat hakemustyypistä ja joissain tapauksissa ensimmäiset valinnat vaikuttavat siihen millaisia jatkokysymyksiä lomakkeelle tulee. Esimerkkikuva on pakollisen päästöoikeustilin avaushakemuksesta.

| Hakemus pakollisen päästöoikeustilin avaamiseksi                                                                                                    |    | Hakemus pakollisen päästöoikeustilin avaamiseksi                                                                                                    |
|----------------------------------------------------------------------------------------------------|----|----------------------------------------------------------------------------------------------------|
| Yiritys Ab                                                                                                    |    | TripsAb                                                                                                    |
| Créa Silinomistaja usa? (Italia e cie viela tileja usionin relatertasa). O                                                                                                    |    | Gnio tilioonistaja uusi? (tällä ei ole velä Mejä unienni nikätetissä) 0<br>u                                                                                                    |
| Tilityppi<br>Milanen päältörkeustil halutaan eusati O                                                                                                    | _> | Tilityyppi<br>Mlainen pakationensia takkaan avata? 0<br>Imeakusen käyttäjän päästooleustil                                                                                                    |
| Allektrigistus<br>Natemas tere käntöys, ku vik Tenovistoje etii Ulle eköttör eketaja von aluksjuttavet sus.<br>Täätimäs tere käntöys, ku vik ya vasta kultavista vasta kultavista vasta kultavista kun käntöys, Siyr känys ja anaguskoj tarkatamve theufenete makatest.<br>Täätimästös ku oksi eköttenete sustenkoven toikista makatesen ekötten kultavista kun kultavista uuteteris käntö                                                                                                    |    | Uuden Ilma-aluksen käyttäjän tiedot<br>Koninsion saistuksen (CY) No 746/2009 pirustuva Lentorettimuksugen keskustonisisten (CRCO) koodi. O                                                                                                    |
| Intervision of a set of production and an electronic data metaleneous patients provide product production metaleneous has investigated and intervision transmission fractional patients and intervision and intervision transmission transmission transmission transmission for a set of the set of the set of th |    | Tarkkalussunnteiman tunniste: 0                                                                                                    |
| Nin allekyletet<br>Min allekyletet<br>Mindt (add elatajd saard lehderleinis Halemikens alendy elettigi ja Hinniskija poleks allekylettimaa valuuletta teskii äepatear <i>he</i> jõjestelmää allekjalteta aetos<br>Mindt aadd elatajd saard lehderleinta itekipitaksen holemakena initeittam sähäpatevatteenen.                                                                                                    |    | Takkalusuumbinan ensimmäinen sovellusuosa 🖗                                                                                                    |
| Tationnisian puoleta allehipisttavalla henklikki en oltava Suovi.S-valtuus allehipisttaa pääsläkaupparekkiteriä keskevia kokenuoksia yritytuus puoleta. Tänonnistijan allehipisttappyvtä lähetetään alla olevaan<br>Kenttään linnästettuus sähkäpesttavaltessen.                                                                                                    |    | Ensimmäinen päästöjen todentamissuosi: 0                                                                                                    |
| sankoposti U                                                                                                    |    |                                                                                                    |
|                                                                                                    |    | Tillin käyttösäännöt ja nimi<br>tallinene sitrot luotettavien tilen kettelössa oleville täelle linan toisen valuudetun eduatajan hyväksystää ("väri yhden siinäparis" pertaata) O<br>No<br>Sallinene sinot tilella, jetta aikit ole luotettavien tilen kaettelössa. O<br>No<br>Uddle tille annettava nimi O                                                                                                    |
|                                                                                                    |    | Timendustajat<br>Tale bee med vihetilis keir (2) ja bekestaa käskepuneeti (20) ededaja. Tälli kei ella vihetiliä ykä keistä ykä vei detta tajatamia ja ela heskä jaka vei keiska tajatamia<br>Laikkeiri elektaja jana talii elektäyi eappis. Alle anaka leeska jake vyhteliä hältiisis elektajan leekti ja negri a andetea jaiamalla suot taia esemank hältikelle elektajali.<br>Eilii etekkirjaitus<br>Allekkirjaitus |

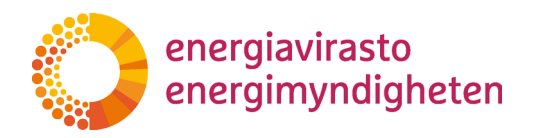

8. Osa kysymyksistä (esimerkkikuvassa poistettavan edustajan tiedot) tulevat esiin painiketta painamalla. Tällöin avautuvan haitarin (eli kysymyskokonaisuuden) otsikko on aina aluksi "uusi/ny" ja kysymyksiin vastatessa otsikoksi vaihtuu ensimmäisen kysymyskohdan vastaus.

| Hakemus tilinedustajien muuttamisesta<br>Tilinoniasjan rime 👁                                                                                                    | Hakemus tilinedustajien muuttamisesta<br>Timomiajae viisi <b>9</b>                                                                                                    |
|----------------------------------------------------------------------------------------------------|----------------------------------------------------------------------------------------------------|
| Yitiya Ab                                                                                                    | Yitiya Ab                                                                                                    |
| Poistettavat edustajat<br>Poistettavat edustaja pisa Poise ekologi-augui, kie auselus innais jäen ryöksää poistetuvon ekotojon teinki ja augsi uudelleen pisuonala saat tika sovannaile paikettavate ekontajalle.<br>Poista ekuntaja                                                                                                    | Poistettavat edustajat<br>Poistavas electoja selectoja sala Poista electoja selectoja selectoja teotoja selectoja teotoja selectoja selecto |
| Lisättävät edustajat<br>täätkei edustaja en tää eketaj-appi, Alt austus lunde john pätelän fältärin ekstajar teota ja napia uodeten pinansta sut Uha asservalle täätköit ekstajalt.<br>(häi ekstan                                                                                                    | tasiiny Bel<br>Ekonomi O                                                                                                    |
| Allekirjoitus<br>Raama toi kaishiny, ku suki liinniksi etii kiriksiki alehetet adeleje eer aleksipituset aa.<br>Kultukiris ideele eerata kuiseysi kuiseysi kuiseksikai aleksinto saki tatejano jaamakkettiset, beekiliipy, fijri käisya ja mainpakkej toistuteisen tiisetteeste maksinet.<br>Tiinniksi aata adelejetuksetti suotamakseen tiisi kaevateusa yksikulus tiisettettiise taisiksi toi pirtakke eki pirtaksi eki pista. |                                                                                                    |
| halensken makais verbalasis (fansea hensine) 665946 ander 80.3973/122 (5980) viä Earoean kensine ander 3192/073 (5980)<br>Nie altokopiste<br>Missiopiskode Maliin 1923 ijestehnisis. Hennekessa mähdlisetti liihte teistäjä ja Uleensiska pakkipittaman verbadeta bekki kijadenet Azerjõpistehnik altokopistes                                                                                                    | täjolla tählen tällen numeot, jolta heriolö poistetaan 🚯                                                                                                    |
| Niert und erkehnigt zur behörzlichen belörzlichen haltmaßen allenfehne ablegerbentenen.<br>Henrechnige nichte Ablegerbenten henrichte an einer S enken ablefehne ableichten glicklausgerekterlich bekenskes yrhytese pasieta. Titesverlagie ablergebestgereit Behörzlichen der kenzen behörzlichen ablegerbesterbenen.                                                                                                    | Mikili halast peistas samata hakemedestik aseita electajú, palaa ylitegiin ja valitse endelleen "Peista electajú" sappi.                                                                                                    |
|                                                                                                    | Lisättävää edustajat<br>Lisättävää edustaja pain 111ä aduttiji euges. Nie avatus londa jänn ryöteläin kättövän eduttajan toisti jo napois moidenen painuvalto suot tiisa susaamulin kättövälle edustajale.<br>(1131 metetaja                                                                                                    |
|                                                                                                    | Allekirjoitus<br>Bahmas lute käitläve, ku saki liimeistuia etti laittisiksi ehöhdut eistaait vut attekinittasent sen.                                                                                                    |

Jos hakemuksella halutaan lisätä/poistaa useampia tilinedustajia, käyttäjän on painettava uudelleen "Lisää edustaja" tai "Poista edustaja" -painiketta. Tällöin lomakkeelle avautuu kysymykset uudelle lisättävälle/poistettavalle tilinedustajalle.

9. Jotkut tiedot ovat pakollisia ja jos hakemuksen yrittää lähettää allekirjoitettavaksi ilman pakollisia kohtia, järjestelmä huomauttaa tästä. Käyttäjä voi "Tarkista lomakkeen tiedot"-painiketta painamalla tarkistaa, ovatko kaikki pakolliset kentät täytetty.

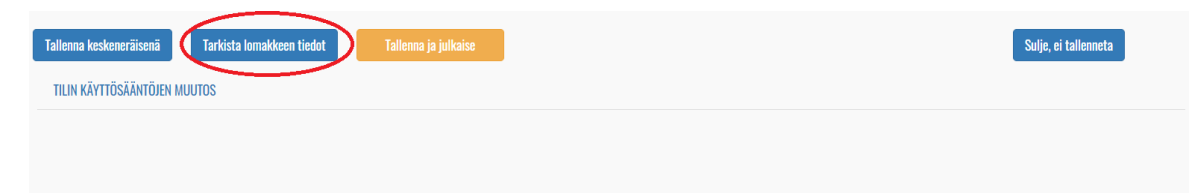

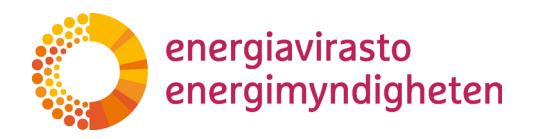

11. Kaikissa hakemuksissa viimeinen kohta on Allekirjoitus. Varsinainen allekirjoitus tapahtuu erikseen ja allekirjoittajat saavat erikseen kehotesähköpostiviestin REKA-järjestelmästä. Sähköpostiviesti lähtee hakemuksessa mainituille (uusille) edustajille sekä siihen osoitteeseen, joka lisätään sähköposti-kenttään.

| Allekirjoitus                                                                                                    |
|----------------------------------------------------------------------------------------------------|
| Hakemus tulee käsittelyyn, kun sekä tilinomistaja että lisättäväksi ehdotetut edustajat ovat allekirjoittaneet sen.                                                                                                    |
| Lisättäväksi ehdotetut edustajat hyväksyvät allekirjoituksella edustajaksi nimeämisen sekä tietojensa (rikosrekisteritiedot, henkilöllisyys, täysi-ikäisyys ja asuinpaikka) tarkastamisen tilivaatimusten mukaisesti.                                                                                                    |
| Tilinomistaja antaa allekirjoituksella suostumuksensa tässä hakemuksessa yksilöityihin tilinedustajien lisäyksiin tai poistoihin sekä sitoutuu noudattamaan rekisterin käyttöehtoja<br>(https://energiavirasto.fi/paastokaupparekisteri → Rekisterin käyttöehdot). Tilinomistaja valvistaa, että päästööikeustilien edustajat ovat oikeutettuja toimimaan tilinomistajan puolesta päästööikeustileillä tämän<br>hakemuksen mukaisin valtuuksin (Euroopan komission delegoitu asetus (EU) 2019/1122 (EU-tilit) sekä Euroopan komission asetus 389/2013 (FI-tilit)) |
| Näin allekirjoitat                                                                                                    |
| Allekirjoitukset tehdään REKA-järjestelmässä. Hakemuksessa mahdollisesti lisätyt edustajat ja tilinomistajan puolesta allekirjoittamaan valtuutettu henkilö kirjautuvat itse järjestelmään allekirjoitusta varten.                                                                                                    |
| Nimetyt uudet edustajat saavat kehoteviestin allekirjoitukseen hakemuksessa ilmoitettuun sähköpostiosoitteeseen.                                                                                                    |
| Tilinomistajan puolesta allekirjoittavalla henkilöllä on oltava Suomi.fi-valtuus allekirjoittaa päästökaupparekisteriä koskevia hakemuksia yrityksen puolesta. Tilinomistajan allekirjoituspyyntö lähetetään alla olevaan kenttään ilmoitettuun sähköpostiosoitteeseen.                                                                                                    |
| Sähköposti 0                                                                                                    |
|                                                                                                    |
|                                                                                                    |

12. Kun lomake on täytetty, painetaan lopuksi "Tallenna ja julkaise" -painiketta.

| Tallenna keskeneräisenä  | Tarkista lomakkeen tiedot | Tallenna ja julkaise | Sulje, ei tallenneta |
|--------------------------|---------------------------|----------------------|----------------------|
| TILIN KÄYTTÖSÄÄNTÖJEN MU | UUTOS                     |                      |                      |
|                          |                           |                      |                      |

13. Hakemukset pitää allekirjoittaa ennen kuin ne otetaan käsittelyyn. Hakemuksen allekirjoittaa aina joku yrityksen siihen valtuuttama henkilö sekä ne henkilöt, jotka on lisätty tilinedustajina kyseisellä hakemuksella (tarkemmin valtuutuksista ja allekirjoituksesta <u>luvussa 2.1</u>). Linkki allekirjoitusnäkymään löytyy "Hakemukset"-sivulta.

| Hakemukset   |                       |                              |                     |              |             |                    |                      |
|--------------|-----------------------|------------------------------|---------------------|--------------|-------------|--------------------|----------------------|
| Etsi         |                       |                              |                     |              |             |                    | ALOITA UUSI HAKEMUS  |
| Asianosainen | Asianumero            | Hakemustyyppi                | Tila                | Aloituspäivä | Kāsittelijā | Asiankäsittely     | Allekirjoitus        |
| Yritys Ab    | Täytä hakemuslomake 🛇 | Tilinedustajan muutoshakemus | Allekirjoitettavana |              |             | Phakemuksen tiedot | Allekirjoita hakemus |

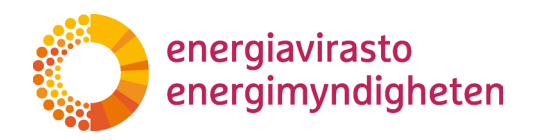

15. Allekirjoitusnäkymässä näkyy, moniko on jo allekirjoittanut hakemuksen ja sieltä löytyy linkki varsinaiseen hakemukseen (ts. mitä ollaan allekirjoittamassa). Hakemus allekirjoitetaan painamalla "Allekirjoita hakemus" -painiketta ja hakemus hylätään painamalla "Hylkää hakemus" -painiketta. Hylätty hakemus ei tule käsittelyyn ja sen teko täytyy aloittaa alusta.

| Tero Testityyppi                                                                                                    |                                                                                                    |                                                                                                    |                                                                                                    |                                                     |
|----------------------------------------------------------------------------------------------------|----------------------------------------------------------------------------------------------------|----------------------------------------------------------------------------------------------------|----------------------------------------------------------------------------------------------------|-----------------------------------------------------|
| Allekirjoituksella uuden tilin edusi<br>mukaisesti. Allekirjoituksella tilin<br>(https://energiavirasto.fi/paastok<br>tämän hakemuksen mukaisin valt | jat hyväksyvät nimeämisensä edustajiksi sekä tietojensa<br>nistaja antaa suostumuksensa tällä hakemuksella yksilö<br>upparekisteri -> Rekisterin käyttöehdot). Lisäksi tilinoma<br>ıksin päästöoikeustileillä Euroopan komission delegoidur | (rikosrekisteritiedot, henkilöllisy<br>tyyntilin tai tilien haltuunottoon j<br>istaja vahvistaa, että päästöoikeu<br>asetuksen (EU) 2019/1122 muka | rs, täysi-ikäisyys ja asuinpaikka) tarkastamis<br>s sitoutuu noudattamaan rekisterin käyttöeh<br>stilin edustajat ovat oikeutettuja toimimaan<br>sesti. | sen tilivaatimusten<br>toja<br>tilinomistajan puole |
| ps://energiavirasto.fi/paastok<br>än hakemuksen mukaisin valt<br>emuksen tiedot                                                                      | ıpparekisteri -> Rekisterin käyttöehdot). Lisäksi tilinoma<br>ıksin päästöoikeustileillä Euroopan komission delegoidur                                                                                                    | istaja vahvistaa, että päästöoikeu<br>asetuksen (EU) 2019/1122 muka                                                                                | stilin edustajat ovat oikeutettuja toimimaan<br>sesti.                                                                                                  | tilinomistajan p                                    |

#### Huom!

Jos samalla henkilöllä on valtuutus allekirjoittaa yrityksen puolesta ja tehdä hakemuksia, pitää allekirjoitus tehdä silti erikseen molemmissa rooleissa (jos hakemus muuten vaatii sitä). Esim. jos tehdään tilinavaushakemus, jossa uusiksi edustajiksi tulevat Maija ja Matti ja Maijalla on valtuutus allekirjoittaa yrityksen puolesta, pitää siis Maijan allekirjoittaa hakemus kaksi kertaa ja Matin kerran.

16. Kun tarvittavat allekirjoitukset on tehty, hakemus tulee käsittelyyn.

Jos hakemuksen täyttäminen halutaan keskeyttää, se onnistuu valitsemalla "Tallenna keskeneräisenä" -painiketta. Tällöin hakemus tallentuu luonnoksena ja sen täyttämistä voi jatkaa myöhemmin Hakemukset-sivulla "Täytä hakemus" -linkistä.

Valitsemalla "Sulje, ei tallenneta" -painike, tallentamattomat tiedot katoavat ja käyttäjä palaa Hakemukset-sivulle. Jos hakemuslomakkeelta poistuu esimerkiksi klikkaamalla yläpalkin "Hakemukset"-linkkiä, tallentamattomat tiedot katoavat lomakkeelta.

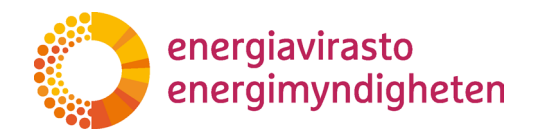

#### 3.2 Hakemus-näkymä

Hakemusten teko, allekirjoitus ja katselu tapahtuu Hakemukset-sivulla.

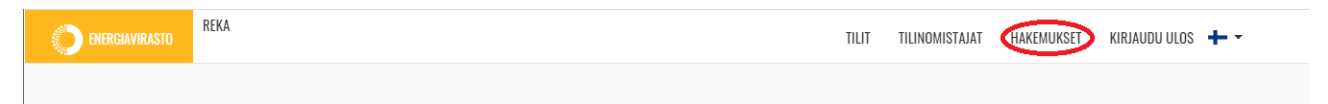

Sisään kirjautunut käyttäjä näkee luettelossa kaikki omaan tilinomistajaan liittyvät hakemukset, jotka on tehty tässä REKA-järjestelmässä (vanhassa REKA-järjestelmässä tehdyt hakemukset eivät näy listassa).

Jos useampi eri tilinomistaja on valtuuttanut henkilön tekemään tai allekirjoittamaan hakemuksia REKA-järjestelmässä, näkyy luettelossa useampaan tilinomistajaan liittyviä hakemuksia. Vastaavasti, jos valtuutusta ei ole annettu, ei hakemuksiakaan näe, vaikka henkilö olisi muutoin esim. nimetty tilin valtuutetuksi edustajaksi.

Esim. Maija on tilinedustajana kahden eri yrityksen, Päästäjät Oy ja HiiliDiili Oy, tileillä unionin rekisterissä. Vain Päästäjät Oy on antanut Maijalle Suomi.fi-valtuutuksen REKA-järjestelmää varten, joten Maija näkee järjestelmässä vain Päästäjät Oy:n tietoja.

| energiavirasto REKA |                       |                                 |              | TILIT TILINOMISTAJAT | HAKEMUKSET  | KIRJAUDU ULOS 🔸 🗸  |                     |
|---------------------|-----------------------|---------------------------------|--------------|----------------------|-------------|--------------------|---------------------|
| Hakemukset          |                       |                                 |              |                      |             |                    | ALDITA UUSI HAKEMUS |
| Asianosainen        | Asianumero            | Hakemustyyppi                   | Tila         | Aloituspäivä         | Käsittelijä | Asiankäsittely     | Allekirjoitus       |
| Yritys Ab           | Täytä hakemuslomake O | Tilin käyttösääntöjen muutos    | Aloittamatta |                      |             | CHakemuksen tiedo  | t                   |
| Yritys Ab           | 919/321/2021 O        | Tilin käyttösääntöjen muutos    | Vireillä     |                      |             | C Hakemuksen tiedo | t                   |
| Yritys Ab           | 918/320/2021 🛇        | Vapaaehtoisen tilin avauspyyntö | Vireillä     |                      |             | CHakemuksen tiedo  | t                   |
|                     |                       |                                 |              |                      |             |                    |                     |

Hakemusluettelossa näkyvät seuraavat asiat:

Asianosainen: tilinomistaja, jota hakemus koskee (esim. Yritys Ab Oy)

**Asianumero:** asianumero näkyy vasta kun asia on tullut käsittelyyn eli kun se on allekirjoitettu. Kun hakemusta vasta luodaan (tai se on tallennettu luonnoksena), näkyy tässä sarakkeessa linkki "Täytä hakemuslomake", jolloin linkistä pääsee täyttämään hakemuslomakkeen. Asianumeroa klikkaamalla pääsee katselemaan hakemuksen tietoja mutta sitä ei voi enää muuttaa.

Hakemustyyppi: hakemuksen tyyppi (esim. edustajanmuutoshakemus)

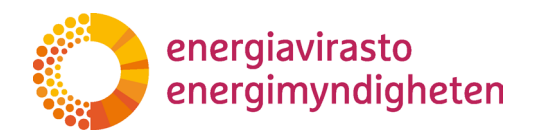

Tila: sarake kertoo hakemuksen tilanteen. Tilat ovat:

| Tila                             | Mitä tila tarkoittaa                                                                                                    |
|----------------------------------|----------------------------------------------------------------------------------------------------|
| Aloittamatta                     | Hakemuksen pohja on luotu, lomakkeelle ei ole täytetty vielä mitään.                                                                                                    |
| Luonnos                          | Hakemusta on alettu täyttää ja se on tallennettu keskeneräi-<br>senä.                                                                                                    |
| Allekirjoitettavana              | Hakemus on täytetty kokonaan ja seuraavaksi tilinomistajan val-<br>tuuttamien henkilöiden pitää allekirjoittaa se (tarkemmin allekir-<br>joituksista on kerrottu <u>luvussa 4</u> ) |
| Allekirjoitus hylätty            | Joku allekirjoittajista on hylännyt hakemuksen ts. kieltäytynyt allekirjoittamasta. Hakemus ei tule lainkaan käsiteltäväksi.                                                        |
| Hakemus lähetetty                | Kun kaikki tarvittavat allekirjoitukset on tehty, hakemus tulee<br>käsittelyyn. Kun tietoa tästä tallennetaan järjestelmään, hake-<br>muksen tila lyhyen aikaa hakemus lähetetty.   |
| Vireillä                         | Hakemus on tullut käsittelyyn. Hakemukselle on luotu asi-<br>anumero ja se käsitellään käsittelyajan puitteissa (vaihtelee ha-<br>kemustyypeittäin).                                |
| Palautettu täyden-<br>nettäväksi | Energiavirasto on palauttanut käsittelyyn tulleen hakemuslo-<br>makkeen täydennettäväksi.                                                                                           |
| Valmis                           | Hakemus on käsitelty ja ratkaistu. Varsinainen päätös toimite-<br>taan tilinomistajan tietoon erikseen.                                                                             |

Aloituspäivä: Sarake on valmiina näyttämään asian vireilletulopäivän. Ensimmäisessä versiossa ei ole vielä tätä ominaisuutta.

**Käsittelijä:** Jos hakemuksella on tietty käsittelijä, näkyy tämän nimi sarakkeessa. Käsittelijä voi vaihtua. Kaikissa asioissa voi esimerkiksi lisätietoja pyytää keneltä tahansa päästökaupparekisterin asiantuntijalta.

Asiankäsittely: sarakkeessa on linkki, jonka kautta voi nähdä hakemuksen tiedot

**Allekirjoita hakemus:** jos hakemus pitää allekirjoittaa, näkyy tässä sarakkeessa linkki varsinaiseen allekirjoitusnäkymään. Linkki näkyy kaikille käyttäjille, jotka näkevät hakemuksen luettelossa mutta vain allekirjoittajat pääsevät linkin kautta allekirjoitusnäkymään. Allekirjoituksista on tarkemmin <u>luvussa 4</u>.

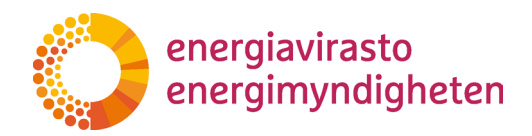

#### 3.3 Hakemustyypin valinta

Uusi hakemus alkaa "Aloita uusi hakemus" -painikkeesta. Jos käyttäjällä on vain valtuutus allekirjoittaa hakemuksia tilinomistajan puolesta, ei tämä painike ole tarjolla.

| ENERGIAVIRASTO | REKA | T | TILIT | TILINOMISTAJAT | HAKEMUKSET | KIRJAUDU ULOS 🕂 | -                   |
|----------------|------|---|-------|----------------|------------|-----------------|---------------------|
| Hakemukset     |      |   |       |                |            |                 | ALQITA UUSI HAKEMUS |

Painiketta painamalla avautuu sivu, jossa valitaan hakemustyyppi ja tilinomistaja. Jos käyttäjällä on useamman eri tilinomistajan antama valtuutus, näkee hän vaihtoehtoina nämä kaikki tilinomistajat.

| Hakemuksen tiedot                                              |                  |          |
|----------------------------------------------------------------|------------------|----------|
| Hakemulsen perustiedet<br>riakemustyyppi<br>Viaitee seuranista | Valite servavida |          |
| ← PERUUTA                                                      |                  | TALLENNA |

#### Hakemustyyppejä on kuusi:

#### Tilinedustajan muutoshakemuksella

voi pyytää edustajien lisäämistä tai poistamista tileiltä.

#### Tilin käyttösääntöjen muutoksella

voi pyytää muutosta siihen, millaisia tilisiirtoja tililtä sallitaan.

#### Pakollisen tilin avauspyynnöllä

voi pyytää toiminnanharjoittajan tilin, meriliikenteen harjoittajan ja ilma-aluksen käyttäjän tilin avaamista sekä rekisteröidä todentaja unionin rekisteriin (ts. todentajan "tilin" avaaminen).

#### Tilin haltuunotolla

voi pyytää yhden tai useamman toiminnanharjoittajan tilin siirtoa uuden omistajan nimiin, kaupankäyntitilin siirtämistä uuden omistajan nimiin (rajoitetuissa tapauksissa) sekä ilma-aluksen käyttäjän siirtymistä Suomen osioon unionin rekisteristeriä.

#### Vapaaehtoisen tilin avauspyynnöllä

voi pyytää kaupankäyntitilin (EU-tili) tai henkilön päästöoikeustilin (FI-tili) avaamista.

#### Vapaaehtoisen päästöoikeustilin sulkemisella

voi pyytää kaupankäyntitilin (EU-tili) tai henkilön päästöoikeustilin (FI-tili) sulkemista.

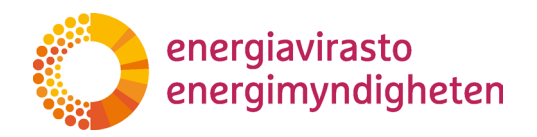

Kun hakemustyyppi ja tilinomistaja on valittu, tallennetaan tiedot "Tallenna"-painikkeella. Jos valinnat haluaa perua, valitaan "Peruuta"-painike. Tällöin käyttäjä palaa takaisin Hakemukset-sivulle.

Hakemuslomake on nyt luotu tarkempaa täyttämistä varten. Se näkyy luettelon ylimpänä ja sen tila on "Aloittamatta". Varsinaisen lomakkeen pääsee täyttämään klikkaamalla "Täytä hakemuslomake" -linkkiä.

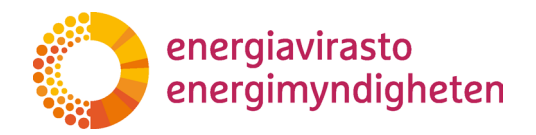

#### 3.4 Hakemustyypit

#### 3.4.1 Tilinedustajan muutoshakemus

Tilinedustajan muutoshakemuksella voi pyytää edustajien lisäämistä tai poistamista tileiltä. Samalla hakemuksella voi pyytää muutoksia sekä EU- että FI-tileihin ja siihen voidaan liittää useamman eri ihmisen tiedot (esim. pyytää yhden henkilön poistoa kaikilta tileiltä ja kahden lisäämistä osalle tileistä). Hakemus on kuitenkin aina tilinomistajakohtainen.

Tarvittavat valtuudet:

'Päästökaupparekisteriin liittyvien hakemusten tekeminen'-valtuutus: Henkilölle, joka tekee hakemuksen ja kaikille henkilöille, jotka ovat hakemuksessa mainittuja uusia (lisättäviä) edustajia.

'Päästökaupparekisteriä koskevien hakemusten allekirjoittaminen'-valtuutus: Henkilölle, joka allekirjoittaa hakemuksen yrityksen puolesta.

1. Luotuasi hakemuslomakkeen <u>luvun 3.3.</u> ohjeilla, näet sen Hakemukset-sivun luettelossa. Valitse seuraavaksi "Täytä hakemuslomake" -linkki.

| Hakemukset   |                       |                              |              |              |             |                   |                     |
|--------------|-----------------------|------------------------------|--------------|--------------|-------------|-------------------|---------------------|
| Etsi         |                       |                              |              |              |             |                   | ALOITA UUSI HAKEMUS |
| Asianosainen | Asianumero            | Hakemustyyppi                | Tila         | Aloituspäivä | Käsittelijä | Asiankäsittely    | Allekirjoitus       |
| Yritys Ab    | Täytä hakemuslomake 오 | Tilinedustajan muutoshakemus | Aloittamatta |              |             | Hakemuksen tiedot | t                   |

2. Sinulle avautuu hakemuslomake ja varsinaiset kysymykset tulevat esiin aktivoimalla "Tilinedustajan muutoshakemus" -välilehti.

| Tallenna keskeneräisenä Tarkista lomakkeen tiedot | Tallenna ja julkaise | Sulje, ei tallenneta |
|---------------------------------------------------|----------------------|----------------------|
| TILINEDUSTAJAN MUUTOSHAKEMUS                      |                      |                      |

3. Jos haluat poistaa yhden tai useamman tilinedustajan, valitse "Poista edustaja" -painike (jos haluat vain lisätä edustajia voit hypätä suoraan kohtaan 6).

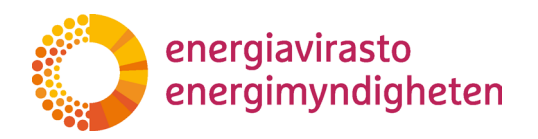

| MUU | IN THE RECEIPTION OF THE RECEIPTION OF THE RECEI |
|-----|----------------------------------------------------------------------------------------------------|
|     | Hakemus tilinedustajien muuttamisesta                                                                                                    |
|     | Yritys Ab                                                                                                    |
|     | Poistettavat edustajat<br>Poistaaksesi edustaja paina Poista edustaja-nappia. Alle avautuu lomake johon syötetään poistettavan edustajan tiedot ja nappia uudelleen painamalla saat tilaa useammalle poistettavalle edustajalle.                                                                                                    |
|     | Lisättävät edustajat<br>Lisätäksesi edustajia paina 'Lisää edustaja'-nappia. Alle avautuu lomake johon syötetään lisättävän edustajan tiedot ja nappia uudelleen painamalla saat tilaa useammalle lisättävälle edustajalle.<br>Lisää edustaja                                                                                                    |
|     | Allekirjoitus                                                                                                    |
|     | Hakemus tulee käsittelyyn, kun sekä tiliinomistaja että lisättäväksi ehdotetut edustajat ovat allekirjoittaneet sen.                                                                                                    |
|     | Lisättäväksi ehdotetut edustajat hyväksyvät allekirjoituksella edustajaksi nimeämisen sekä tietojensa (rikosrekisteritiedot, henkilöllisyys, täysi-ikäisyys ja asuinpaikka) tarkastamisen tilivaatimusten mukaisesti.                                                                                                    |
|     | Tilinomistaja antaa allekirjoituksella suostumuksensa tässä hakemuksessa yksilöityihin tilinodustajien lisäyksiin tai poistohin sekä situutuu noudattamaan rekisterin käytöehtoja<br>(https://emergiavirast.0f./paastokamparekisteri – Aekisterin käytöehdot). Tilinomistaja vahvistaa, että päästöoikeustilien edistaja vata likeututuja toimimaan tilinomistajan puolesta päästöoikeustileillä tämän<br>hakemuksen muksinii valtuukin (turpona komission delegiutu asetta ja Viseutu kasti kasti kunutuu noudattamaan rekisterin käytöeikeustileillä tämän                                                                                                    |
|     | Näin allekirjoitat                                                                                                    |
|     | Allekirjoitukset tehdään REKA-järjestelmässä. Hakemuksessa mahdollisesti lisätyt edustajat ja tilinomistajan puolesta allekirjoittamaan valtuutettu henkilö kirjautuvat itse järjestelmään allekirjoitusta varten.                                                                                                    |
|     | Nimetyt uudet edustajat saavat kehoteviestin allekirjoitukseen hakemuksessa ilmoitettuun sähköpostiosoitteeseen.                                                                                                    |
|     | Tilinomistajan puolesta allekirjoittavalla henkiiöllä on oltava Suomi.fi-valtuus allekirjoittaa päästökaupparekisteriä koskevia hakemuksia yrityksen puolesta. Tilinomistajan allekirjoituspyyntö lähetetään alla olevaan kenttään ilmoitettuun sähköpostiosoitteeseen.                                                                                                    |
|     |                                                                                                    |

4. "Poista edustaja" -painikkeesta avautuvat poistettavaa edustajaa koskevat kysymykset. Osion otsikko on aluksi "uusi/ny" vaikka kyse olisi poistosta. Kun täytät ensimmäisenä olevan etunimi-kentän, vaihtuu otsikoksi tämä nimi.

|                                                                  | Delata |
|------------------------------------------------------------------|--------|
| usi/ny                                                           | Delere |
| tunimi 0                                                         |        |
|                                                                  |        |
| Sukunimi 🖲                                                       |        |
|                                                                  |        |
|                                                                  |        |
|                                                                  |        |
| úrjoita tähän niiden tilien numerot, joilta henkilö poistetaan 0 |        |
|                                                                  |        |
|                                                                  |        |

5. Jos haluat poistaa useamman eri edustajan samalla hakemuksella, palaa ylöspäin ja paina uudestaan "Poista edustaja" -painiketta. Seuraavaan poistettavaan tilinedustajaan liittyvät kysymykset tulevat aiemmin täytetyn alle.

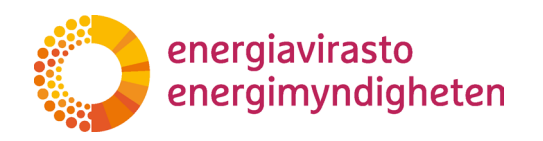

| ku                                                                                                    | Delete                         |
|----------------------------------------------------------------------------------------------------|--------------------------------|
| tunimi                                                                                                    |                                |
| Aku                                                                                                    |                                |
| Sukunimi 0                                                                                                    |                                |
| Ankka                                                                                                    |                                |
|                                                                                                    |                                |
| E1123456789                                                                                                    |                                |
| 1123430707                                                                                                    |                                |
| Kirjoita tähän niiden tilien numerot, joilta henkilö poistetaan <b>0</b>                                                                                                    |                                |
| Kirjoita tähän niiden tilien numerot, joilta henkilö poistetaan ①<br>Kaikilta tileiltä<br>Mikäli haluat poistaa samalla hakemuksella useita edustajia, palaa ylöspäin ja valitse uudelleen 'Pois                         | ta edustaja' -nappi.           |
| Kirjoita tähän niiden tilien numerot, joilta henkilö poistetaan ①<br>Kaikilta tileiltä<br>Mikäli haluat poistaa samalla hakemuksella useita edustajia, palaa ylöspäin ja valitse uudelleen 'Pois<br>JUSİ/NY              | ta edustaja' -nappi.<br>Delete |
| Girjoita tähän niiden tilien numerot, joilta henkilö poistetaan ①<br>Kaikilta tileiltä<br>Aikäli haluat poistaa samalla hakemuksella useita edustajia, palaa ylöspäin ja valitse uudelleen 'Pois<br>uusi/ny              | ta edustaja' -nappi.<br>Delete |
| Kirjoita tähän niiden tilien numerot, joilta henkilö poistetaan ①<br>Kaikilta tileiltä<br>Mikäli haluat poistaa samalla hakemuksella useita edustajia, palaa ylöspäin ja valitse uudelleen 'Pois<br>uusi/ny<br>Etunimi ① | ta edustaja'-nappi.<br>Delete  |
| (rijoita tähän niiden tilien numerot, joilta henkilö poistetaan ① Kaikilta tileiltä Kiikäli haluat poistaa samalla hakemuksella useita edustajia, palaa ylöspäin ja valitse uudelleen 'Pois Jusi/ny Etunimi ①            | ta edustaja'-nappi.<br>Delete  |
| Kirjoita tähän niiden tilien numerot, joilta henkilö poistetaan ①<br>Kaikilta tileiltä<br>Mikäli haluat poistaa samalla hakemuksella useita edustajia, palaa ylöspäin ja valitse uudelleen 'Pois<br>uusi/ny<br>Etunimi ① | ta edustaja'-nappi.<br>Delete  |
| Grijoita tähän niiden tilien numerot, joilta henkilö poistetaan ① Kaikilta tileiltä Viikäli haluat poistaa samalla hakemuksella useita edustajia, palaa ylöspäin ja valitse uudelleen 'Pois Jusi/ny Etunimi ① Sukunimi ① | ta edustaja'-nappi.<br>Delete  |
| Kirjoita tähän niiden tilien numerot, joilta henkilö poistetaan ①<br>Kaikilta tileiltä<br>Mikäli haluat poistaa samalla hakemuksella useita edustajia, palaa ylöspäin ja valitse uudelleen 'Pois<br>uusi/ny<br>Etunimi ① | ta edustaja'-nappi.<br>Delete  |

Näin voit pyytää samalla hakemuksella useiden eri tilinedustajien poistamista yhtä aikaa. Jokaisen henkilön kohdalla on mahdollista valita eri tilit, joilta tämä poistetaan.

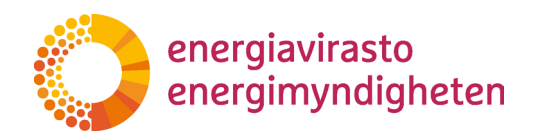

6. Jos haluat lisätä yhden tai useamman tilinedustajan, valitse "Lisää edustaja" -painike.

| TULNEDUSTAJAAN MUUTOSHAKEMUS<br>DALABEMUS LILINEDUSTAJIE MUUTASHAKEMUS<br>TULNOTUISTAJAN MUUTOSHAKEMUS<br>TULNOTUISTAJAN MUUTOSHAKEMUS<br>TULNOTUISTAJAN<br>TULNOTUISTAJAN<br>TULNOTUIS |      |
|----------------------------------------------------------------------------------------------------|------|
| Hakemus tilinedustajien muuttamisesta<br>Tilinomistajan nimi<br>Tilinomistajan nimi<br>Titiya Ab<br>Poistettavat edustaja<br>Poista edustaja<br>Poista edustaja napia. Alle avautuu lomake johon syötetään poistettavan edustajan tiedot ja nappia uudelleen painamalla saat tilaa useammalle poistettavalle edustajale.<br>Poista edustaja<br>Lisätävät edustaja<br>Lisätävät edustaja napia. Alle avautuu lomake johon syötetään lisättävän edustajan tiedot ja nappia uudelleen painamalla saat tilaa useammalle lisättävälle edustajalle.<br>Lisää edustaja<br>Alle kirjoitus<br>Honome toto käitlavan kun parä tilinamietaja etä lisättävän isättävän edustajan tiedot ja nappia uudelleen painamalla saat tilaa useammalle lisättävälle edustajalle.                                                                                                    |      |
| Yritys Ab         Poistettavat edustajat         Poistadsesei edustaja paina "Poista edustaja'-nappia. Alle avautuu lomake johon syötetään poistettavan edustajan tiedot ja nappia uudelleen painamalla saat tilaa useammalle poistettavalle edustajalele.         Poista edustaja         Lisättävsät edustaja paina "Lisää edustaja'-nappia. Alle avautuu lomake johon syötetään lisättävän edustajan tiedot ja nappia uudelleen painamalla saat tilaa useammalle lisättävälle edustajalle.         Lisätäksesi edustaja         Lisätäksesi edustaja <th></th>                                                                                                    |      |
| Poistettavat edustajat<br>Poistaaksesi edustajia paina Poista edustajai-nappia. Alle avautuu lomake johon syötetään poistettavan edustajan tiedot ja nappia uudelleen painamalla saat tilaa useammalle poistettavalle edustajalle.<br>Peista edustaja<br>Lisättäväät edustajat<br>Lisätäksesi edustajai paina "Lisää edustaja"-nappia. Alle avautuu lomake johon syötetään lisättävän edustajan tiedot ja nappia uudelleen painamalla saat tilaa useammalle lisättävälle edustajalle.<br>Lisää edustajia<br>Lisää edustajia<br>Lisää edustaja<br>Allekirjoitus                                                                                                    |      |
| Peista edustaja<br>Lisättävät edustajat<br>Lisätässesi edustajia paina "Lisää edustaja"-nappia. Alle avautuu lomake johon syötetään lisättävän edustajan tiedot ja nappia uudelleen painamalla saat tilaa useammalle lisättävälle edustajalle.<br>Lisää edustaja<br>Allekirjoitus<br>Bakemus tulon käsittäman, kon sekä tiliinamistaja attä lisättäväisi ahdatatut edustajat evot allakirjoittanent son                                                                                                    |      |
| Allekirjoitus<br>Hakamus tala käittävan kun sakä tillaamistaja että liisttäväksi abdatatut adustajat aust allakirjoittanaat san                                                                                                    |      |
| HARGINUS LUIGE RASHLEIVII, RUH SERA UHHUHHSLAJA ELLA HSALLAVARSI EHUULELUL EUUSLAJAL UVAL AHERHJULLAHEEL SEIL.                                                                                                    |      |
| Lisättäväksi ehdotetut edustajat hyväksyvät allekirjoituksella edustajaksi nimeämisen sekä tietojensa (rikosrekisteritiedot, henkilöllisyys, täysi-ikäisyys ja asuinpaikka) tarkastamisen tilivaatimusten mukaisest                                                                                                    | i.   |
| Tilinomistaja antaa allekirjoituksella suostumuksensa tässä hakemuksessa yksilöityihin tilinedustajien lisäyksiin tai poistoihin sekä sitoutuu noudattamaan rekisterin käyttöehtoja<br>(https://energiavirasto.fi/paastokaupparekisteri → Rekisterin käyttöehdot), Tilinomistaja vahvistaa, että päästööikeustilien edustajat ovat oikeutettuja toimimaan tilinomistajan puolesta päästööikeustileillä tä<br>hakemuksen mukaisin valtuuksin (Euroopan komission delegoitu asetus (EU) 2019/1122 (EU-tilit) sekä Euroopan komission asetus 389/2013 (FI-tilit))                                                                                                    | imän |
| Näin allekirjoitat                                                                                                    |      |
| Allekirjoitukset tehdään REKA-järjestelmässä. Hakemuksessa mahdollisesti lisätyt edustajat ja tilinomistajan puolesta allekirjoittamaan valtuutettu henkilö kirjautuvat itse järjestelmään allekirjoitusta varten.                                                                                                    |      |
| Nimetyt uudet edustajat saavat kehoteviestin allekirjoitukseen hakemuksessa ilmoitettuun sähköpostiosoitteeseen.                                                                                                    |      |
| Tilinomistajan puolesta allekirjoittavalla henkilöllä on oltava Suomi.fi-valtuus allekirjoittaa päästökaupparekisteriä koskevia hakemuksia yrityksen puolesta. Tilinomistajan allekirjoituspyyntö lähetetään alla ole kenttään ilmoitettuun sähköpustiosoitteeseen.                                                                                                    | waan |
| Sähköposti                                                                                                    |      |
|                                                                                                    |      |

 "Lisää edustaja" -painikkeesta avautuvat lisättävää edustajaa koskevat kysymykset. Osion otsikko on aluksi "uusi/ny". Kun täytät ensimmäisenä olevan etunimi-kentän, vaihtuu otsikoksi tämä nimi.

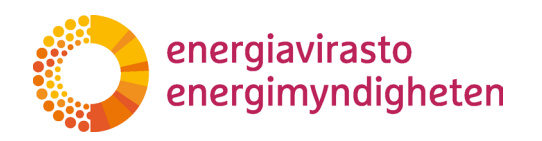

| ısi/ny                                  | Delete |
|-----------------------------------------|--------|
| unimi 🕜                                 |        |
|                                         |        |
| ikunimi 🖲                               |        |
|                                         |        |
| enkilötunnus 🖲                          |        |
|                                         |        |
| atuosoite 0                             |        |
| ostinumero                              |        |
| ostitoimipaikka 🚯                       |        |
| aa <b>(</b>                             |        |
|                                         |        |
| atkapuhelinnumero 0                     |        |
| aihtoehtoinen puhelinnumero 🗿           |        |
| ihköpostiosoite 0                       |        |
|                                         |        |
| sätäänkö henkilö EU-alkuiselle tilille? |        |

Uudelle tilinedustajalle pitää määritellä rooli tilillä. Roolit eroavat hiukan EU- ja FItilien välillä mutta yhteistä näille on, että muutosten jälkeen tilillä on oltava vähintään yksi edustaja, joka voi aloittaa tapahtumia ja vähintään yksi käyttäjä, joka voi hyväksyä tapahtumia.

#### Huom!

# Uudella tilinedustajalla on oltava oma URID, jotta hakemukseen voi täyttää kaikki vaadittavat tiedot. URID on päästökaupparekisterin yksilöllinen käyttäjätunniste ja käyttäjän pitää luoda se itse. Ohje päästökaupparekisterin käyttöönotosta löytyy <u>Energiaviraston sivuilta</u>.

8. Jos haluat lisätä useamman eri edustajan samalla hakemuksella, palaa ylöspäin ja paina uudestaan "Lisää edustaja" -painiketta. Seuraavaan lisättävään tilinedustajaan liittyvät kysymykset tulevat aiemmin täytetyn alle.

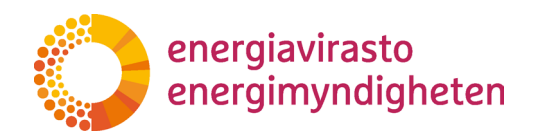

| Lisättävät edustajat<br>Isatkaise olehtaja piis lisä olehtaja eugus Ale wastus luoke jotus vähetäin kätteise olehtaja tiede ja mapia ondellen paisandis sat tika menenelle taistielle o | Vinkki!                                                              |
|----------------------------------------------------------------------------------------------------|----------------------------------------------------------------------|
| Litar Metalon<br>Mika<br>wuliny<br>Barra Q                                                                                                    | Lukemisen helpottamiseksi jo<br>täytetyt tiedot saa piiloon klikkaa- |
| Saunni O                                                                                                    | malla kysymysosan otsikkoa<br>(tässä tapauksessa "Mikko").           |
| URD ©                                                                                                    | tulee kysymysosio taas näkyviin.                                     |
| Tatacotte ©                                                                                                    | Varo painamasta Delete, koska<br>sillä täytetyt tiedot poistetaan.   |
| Postformpasion                                                                                                    |                                                                      |
| Mas O                                                                                                    |                                                                      |
| Matsapuhelinumero                                                                                                    |                                                                      |
| Vaihbeitheinen puhelimurmers 🛛                                                                                                    |                                                                      |
| Sahidoostosote 0                                                                                                    |                                                                      |
| ListRand hende EV allukatel tillen O                                                                                                    |                                                                      |
| ListRainid henkik Praductele Milleri O                                                                                                    |                                                                      |

9. Hakemuslomakkeen viimeinen osa koskee allekirjoitusta. Varsinainen allekirjoittaminen tapahtuu erikseen ja hakemus vaatii allekirjoituksen henkilöltä, jonka tilinomistaja on valtuuttanut nimenomaan allekirjoittamaan hakemuksia. Jokaisen hakemuksessa lisätyn tilinedustajan pitää allekirjoittaa hakemus omasta puolestaan.

Viimeinen täytettävä kenttä on hakemuksen tilinomistajan puolesta allekirjoittavan sähköpostiosoite. REKA-järjestelmä lähettää viestin kaikille uusille tilinedustajille (siihen osoitteeseen, joka annetaan hakemuslomakkeessa "Lisää edustaja"-osassa) sekä siihen osoitteeseen, joka annetaan tässä viimeisessä kentässä.

Allekirjoittamista on kuvattu tarkemmin luvussa 4.

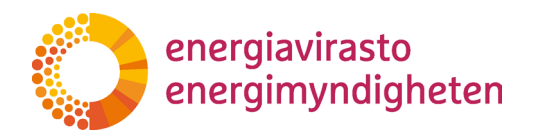

Sähköposti 🚯

<u>Delete</u>

Delete

| Tilinomistajan nimi 🚯                     |                                                                                                    |          |
|-------------------------------------------|----------------------------------------------------------------------------------------------------|----------|
| Yritys Ab                                 |                                                                                                    |          |
| Poistettavat edustajat                    |                                                                                                    |          |
| Poistaaksesi edustajia paina 'Poista ed   | ustaja'-nappia. Alle avautuu lomake johon syötetään poistettavan edustajan tiedot ja nappia uudelleen painamalla saat tilaa useammalle poistettavalle edustajalle.      |          |
| Poista edustaja                           |                                                                                                    |          |
| Aku                                       |                                                                                                    | Delet    |
| Lisättävät edustajat                      |                                                                                                    |          |
| Lisätäksesi edustajia paina 'Lisää edus   | taja'-nappia. Alle avautuu lomake johon syötetään lisättävän edustajan tiedot ja nappia uudelleen painamalla saat tilaa useammalle lisättävälle edustajalle.            |          |
| Lisää edustaja                            |                                                                                                    |          |
| Mikko                                     |                                                                                                    | Delet    |
| Allekirjoitus                             |                                                                                                    |          |
| Hakemus tulee käsittelyyn, kun sekä ti    | linomistaja että lisättäväksi ehdotetut edustajat ovat allekirjoittaneet sen.                                                                                           |          |
| Lisättäväksi ehdotetut edustajat hyväk    | syvät allekirjoituksella edustajaksi nimeämisen sekä tietojensa (rikosrekisteritiedot, henkilöllisyys, täysi-ikäisyys ja asuinpaikka) tarkastamisen tilivaatimusten mul | kaisesti |
| Tilinomistaja antaa allekirjoituksella si | uostumuksensa tässä hakemuksessa yksilöityihin tilinedustajien lisäyksiin tai poistoihin sekä sitoutuu noudattamaan rekisterin käyttöehtoja                             |          |

Trinomistaja antaa allekirjoituksellä suostumuksensä tassa hakemuksessa yksiioityinin tilinedustajien lisäyksiin tai poistoihin sekä sitoutuu noudattamaan rekisterin käyttöehtöjä (https://energiavirasto.fi/paastokaupparekisteri -> Rekisterin käyttöehdöt). Tilinomistaja vahvistaa, että päästööikeustilien edustajat ovat oikeutettuja toimimaan tilinomistajan puolesta päästööikeustileillä tämän hakemuksen mukaisin valtuuksin (Euroopan komission delegoitu asetus (EU) 2019/1122 (EU-tilit) sekä Euroopan komission asetus 389/2013 (FI-tilit)) Näin allekirioitat

Allekirjoitukset tehdään REKA-järjestelmässä. Hakemuksessa mahdollisesti lisätyt edustajat ja tilinomistajan puolesta allekirjoittamaan valtuutettu henkilö kirjautuvat itse järjestelmään allekirjoitusta varten.

Hakemus tilinedustajien muuttamisesta

Nimetyt uudet edustajat saavat kehoteviestin allekirjoitukseen hakemuksessa ilmoitettuun sähköpostiosoitteeseen

Tilinomistaian puolesta allekirioittavalla henkilöllä on oltava Suomi.fi-valtuus allekirioittaa päästökaupparekisteriä koskevia hakemuksia vrityksen puolesta. Tilinomistaian allekirioituspyyntö lähetetään alla olevaan kenttään ilmoitettuun sähköpostiosoitteeseen

10. Kun tarvittavat kentät on täytetty, pitää hakemus vielä tallentaa ja julkaista. Tämä tapahtuu painamalla hakemuksen yläosasta "Tallenna ja julkaise" -painiketta.

| Tallenna keskeneräisenä | Tarkista lomakkeen tiedot | Tallenna ja julkaise |
|-------------------------|---------------------------|----------------------|
| TILINEDUSTAJAN MUUTOSH  | IAKEMUS                   | $\smile$             |
|                         |                           |                      |

Painikkeen painamisen jälkeen palaat Hakemukset-sivulle ja hakemuksen tilaksi on vaihtunut "Allekirjoitettavana". Kun tarvittavat allekirjoitukset on tehty (tarkemmin luvussa 4), hakemus otetaan käsittelyyn.

Jos hakemuksesta puuttuu jokin pakollinen tieto, tallennus ja julkaisu ei onnistu, vaan järjestelmä kertoo puuttuvat tiedot. Ennen tallennusta ja julkaisua voit tarkistaa ovatko pakolliset kentät täytetty valitsemalla "Tarkista lomakkeen tiedot" -painike.

Sinun on mahdollista keskeyttää hakemuksen tekeminen ja tallentaa keskeneräinen lomake valitsemalla "Tallenna keskeneräisenä" -painike. Tällöin palaat takaisin

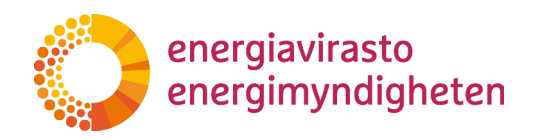

Hakemukset-sivulle ja hakemuksen tilaksi on vaihtunut "Luonnos". Voit jatkaa hakemuksen täyttöä "Täytä hakemuslomake" -linkin kautta.

11. Hakemuksen käsittelyn aikana on mahdollista, että Energiavirasto joutuu pyytämään lisätietoja hakemukseen liittyen. Jos hakemus on tehty REKA-järjestelmässä, tehdään täydennyspyynnöt yleensä sen kautta. Täydennyspyyntöjä on kuvattu tarkemmin <u>luvussa 5</u>.

#### 3.4.2 Käyttösääntöjen muutos

Tilien käyttösääntöjä koskevalla muutoshakemuksella voi pyytää muutosta siihen, millaisia turvavaatimuksia EU-tileihin liittyy:

- sallitaanko (tai kielletäänkö) siirrot vain yhden ihmisen toimesta luotettavien tilien luettelossa oleville tileille, ja
- saako toiminnanharjoittajan, meriliikenteen harjoittajan tai ilma-aluksen käyttäjän tililtä tehdä siirtoja tilille, joka ei ole jo valmiiksi luotettujen tilien luettelossa (kaupankäyntitililtä tämä on aina mahdollista).

Tilinomistaja voi valita, että tilien käyttösäännöt eroavat toisistaan. Esimerkiksi niin, että yhdeltä toiminnanharjoittajan tililtä saa tehdä siirtoja ilman toista edustajaa ja muilta ei.

Tarvittavat valtuudet:

'Päästökaupparekisteriin liittyvien hakemusten tekeminen'-valtuutus: Henkilölle, joka tekee hakemuksen REKA-järjestelmässä.

'Päästökaupparekisteriä koskevien hakemusten allekirjoittaminen'-valtuutus: henkilölle, joka allekirjoittaa hakemuksen yrityksen puolesta.

1. Luotuasi hakemuslomakkeen <u>luvun 3.3.</u> ohjeilla, näet sen Hakemukset-sivun luettelossa. Valitse seuraavaksi "Täytä hakemuslomake" -linkki.

| Hakemukset   |                       |                              |              |              |             | _                   |               |
|--------------|-----------------------|------------------------------|--------------|--------------|-------------|---------------------|---------------|
| Etsi         |                       |                              |              |              |             | ALOITA              | UUSI HAKEMUS  |
| Asianosainen | Asianumero            | Hakemustyyppi                | Tila         | Aloituspäivä | Käsittelijä | Asiankäsittely      | Allekirjoitus |
| Yritys Ab    | Täytä hakemusiomake O | Tilin käyttösääntöjen muutos | Aloittamatta |              |             | C Hakemuksen tiedot |               |

2. Sinulle avautuu hakemuslomake ja varsinaiset kysymykset tulevat esiin valitsemalla "Tilin käyttösääntöjen muutos" -välilehti

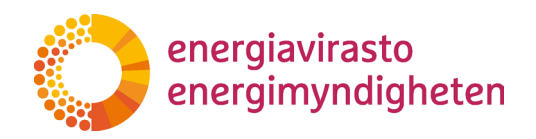

| Tallenna keskeneräisenä | Tarkista lomakkeen tiedot | Tallenna ja julkaise | Su | lje, ei tallenneta |
|-------------------------|---------------------------|----------------------|----|--------------------|
| TILIN KÄYTTÖSÄÄNTÖJEN M | UUTOS                     |                      |    |                    |
|                         |                           |                      |    |                    |

3. Ensimmäisessä kohdassa valitaan ne tilit, joilta voi tehdä siirron ilman toisen tilinedustajan hyväksymistä (huom! siirto yhden ihmisen voimin onnistuu vain, jos vastaanottava tili on jo luotettavien tilien luettelossa).

| Käyttösäännöt                                                                                                    |
|----------------------------------------------------------------------------------------------------|
| Unionin rekisterissä voi valita, tarvitaanko siirtoihin aina kahta tilinedustajaa.                                                                                                    |
| EU-tilien kohdalla tilinomistaja voi valita tarvitaanko kahta vai riittääkö yksi tilinedustaja, jos siirto tehdään tilille joka on jo omassa luotettavien tilien luettelossa.                                                                                   |
| Tilit, joilta sallitaan tehdä siirtoja ilman toisen edustajan vahvistusta: 🕕                                                                                                    |
| ✓                                                                                                    |
| Huom! Jos sallitte siirrot luotettavien tilien luettelossa oleville tileille ilman toista hyväksyntää, tätä sovelletaan myös ylimääräisten jaettujen päästöoikeuksien takaisinluovutukseen, päästöoikeuksien palauttamiseen ja<br>näästönikeuksien mitälömtiin! |

Alasvetovalikosta voit valita esimerkiksi EU-tilit tai jonkun tietyn tilityypin (kuten toiminnanharjoittajan päästöoikeustilit). Vaihtoehtoisesti voit valita "Osalta tileistä" jolloin kysymyksen alle aukeaa uusi vastauskenttä. Tähän vastauskenttään voit kirjoittaa ne tilinumerot, joilta siirrot ilman toista tilinedustajaa sallitaan.

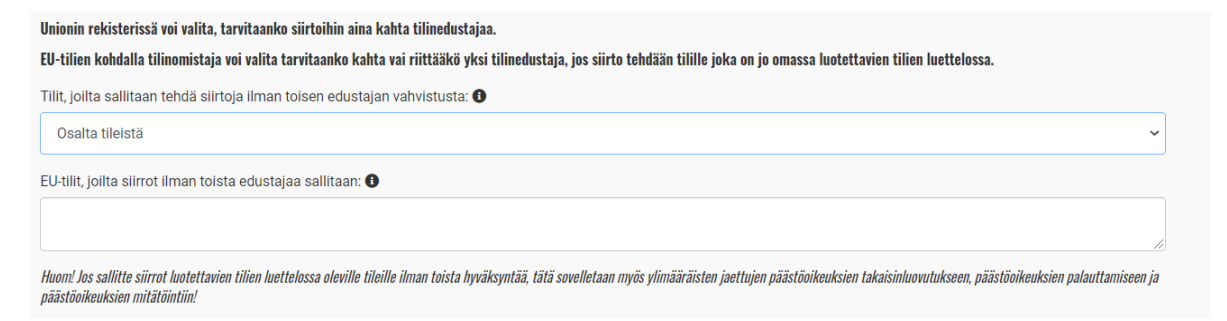

4. Toisessa kohdassa valitaan ne omat tilit, joilta voi tehdä siirron sellaiselle tilille, joka ei ole valmiiksi alkuperäisen tilin luotettavien tilien luettelossa (ts. vastaanottajaluet-telossa)

\*\*Tilinomistaja voi myös valita, että tiilitä on mahdollista siirtää oikeuksia sellaisella vastaanottajalle, joka ei ole valmiiksi luotettavien tilien luettelossa. Tällöin siirtoon tarvitaan kuitenkin aina kaksi tilinedustajaa. Siirrot voidaan sallia tai kieltää vain toiminnanharjoittajan ja ilma-aluksen käyttäjän päästöoikestileiltä. Kaupankäyntitileiltä voi aina tehdä siirtoja myös luotettavien tilien luettelon ulkopuolisille tileille ja ns. FI-tileiltä siirrot eivät ole ikinä mahdollisia.\*\*

Tilit, joilta sallitaan tehdä siirtoja myös luotettavien tilien luettelon ulkopuolisille tileille: 🕦

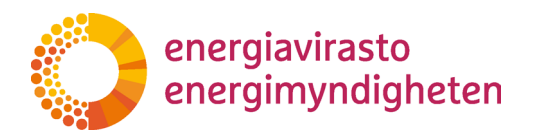

Tämän kysymyksen kohdalla alasvetovalikosta voit valita laajemman joukon tilejä tai vaihtoehdon "Osalta tileistä" jolloin pääset yksilöimään tarkemmin mitä tilejä tarkoitat.

5. Hakemuslomakkeen viimeinen osa koskee allekirjoitusta. Varsinainen allekirjoittaminen tapahtuu erikseen ja hakemus vaatii allekirjoituksen henkilöltä, jonka tilinomistaja on valtuuttanut nimenomaan allekirjoittamaan hakemuksia.

Viimeinen täytettävä kenttä on tilinedustajan puolesta hakemuksen allekirjoittavan sähköpostiosoite. REKA-järjestelmä lähettää allekirjoituksen kehoteviestin siihen osoitteeseen, joka annetaan tässä viimeisessä kentässä.

Allekirjoittamista on kuvattu tarkemmin luvussa 4.

| Allekirjoitus                                                                                                    |
|----------------------------------------------------------------------------------------------------|
| Hakemus tulee käsittelyyn, kun tilinomistaja on allekirjoittanut sen.                                                                                                    |
| Tilinomistaja antaa allekirjoituksella suostumuksensa tässä hakemuksessa yksilöityihin muutoksiin koskien tilin tai tilien käyttösääntöjä Euroopan komission delegoidun asetuksen (EU) 2019/1122 mukaisesti.                                                            |
| Näin allekirjoitat                                                                                                    |
| Allekirjoitus tapahtuu REKA-järjestelmässä. Tilinomistajan puolesta allekirjoittamaan valtuutettu henkilö kirjautuu itse järjestelmään allekirjoitusta varten.                                                                                                    |
| Tilinomistajan puolesta allekirjoittavalla henkilöllä on oltava Suomi.fi-valtuus allekirjoittaa päästökaupparekisteriä koskevia hakemuksia yrityksen puolesta. Tilinomistajan allekirjoituspyyntö lähetetään alla olevaan kenttään ilmoitettuun sähköpostiosoitteeseen. |
| Sähköposti                                                                                                    |
|                                                                                                    |

6. Kun tarvittavat kentät on täytetty, pitää hakemus vielä tallentaa ja julkaista. Tämä tapahtuu painamalla hakemuksen yläosasta "Tallenna ja julkaise" -painiketta.

| Tallenna keskeneräisenä | Tarkista lomakkeen tiedot | Tallenna ja julkaise |  | Sulje, ei tallenneta |
|-------------------------|---------------------------|----------------------|--|----------------------|
| TILIN KÄYTTÖSÄÄNTÖJEN N | NUUTOS                    |                      |  |                      |
|                         |                           |                      |  |                      |
|                         |                           |                      |  |                      |
|                         |                           |                      |  |                      |

Painikkeen painamisen jälkeen palaat Hakemukset-sivulle ja hakemuksen tilaksi on vaihtunut "Allekirjoitettavana". Kun allekirjoitus on tehty (tarkemmin <u>luvussa 4</u>), hakemus otetaan käsittelyyn.

Jos hakemuksesta puuttuu jokin pakollinen tieto, tallennus ja julkaisu eivät onnistu, vaan järjestelmä kertoo puuttuvat tiedot. Ennen tallennusta ja julkaisua voit tarkistaa ovatko pakolliset kentät täytetty painamalla "Tarkista lomakkeen tiedot" -painiketta.

Sinun on mahdollista keskeyttää hakemuksen tekeminen ja tallentaa keskeneräinen lomake valitsemalla "Tallenna keskeneräisenä". Tällöin palaat takaisin Hakemuksetsivulle ja hakemuksen tilaksi on vaihtunut "Luonnos". Voit jatkaa hakemuksen täyttöä "Täytä hakemuslomake" -linkistä.

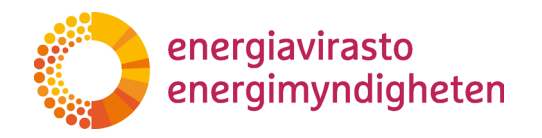

 Hakemuksen käsittelyn aikana on mahdollista, että Energiavirasto joutuu pyytämään lisätietoja hakemukseen liittyen. Jos hakemus on tehty REKA-järjestelmässä, tehdään täydennyspyynnöt yleensä sen kautta. Täydennyspyyntöjä on kuvattu tarkemmin <u>luvussa 5</u>.

#### 3.4.3 Pakollisen tilin avauspyyntö

Pakollisen tilin avauspyynnöllä voi pyytää uuden toiminnanharjoittajan päästöoikeustilin, meriliikenteen harjoittajan päästöoikeustilin tai ilma-aluksen käyttäjän päästöoikeustilin avaamista. Todentajat voivat käyttää tätä hakemustyyppiä omaan rekisteröitymiseen (ts. todentajan "tilinavaus").

Tarvittavat valtuudet:

'Päästökaupparekisteriin liittyvien hakemusten tekeminen'-valtuutus: Henkilölle, joka tekee hakemuksen ja kaikille henkilöille, jotka hakemuksessa nimetään tilinedustajiksi.

'Päästökaupparekisteriä koskevien hakemusten allekirjoittaminen'-valtuutus: Henkilölle, joka allekirjoittaa hakemuksen yrityksen puolesta.

1. Luotuasi hakemuslomakkeen <u>luvun 3.3.</u> ohjeilla, näet sen Hakemukset-sivun luettelossa. Valitse seuraavaksi "Täytä hakemuslomake" -linkki.

| Hakemukset   |                       |                              |              |              |             |                    |               |
|--------------|-----------------------|------------------------------|--------------|--------------|-------------|--------------------|---------------|
| Etsi         |                       |                              |              |              |             | ALOITA             | UUSI HAKEMUS  |
| Asianosainen | Asianumero            | Hakemustyyppi                | Tila         | Aloituspäivä | Käsittelijä | Asiankäsittely     | Allekirjoitus |
| Yritys Ab    | Täytä hakemuslomake O | Pakollisen tilin avauspyyntö | Aloittamatta |              |             | @Hakemuksen tiedot |               |

2. Sinulle avautuu hakemuslomake ja varsinaiset kysymykset tulevat esiin aktivoimalla "Pakollisen tilin avauspyyntö" -välilehti.

3. Hakemuksessa kysytään aluksi, onko tilinomistaja uusi vai vanha. Tällä hetkellä täysin uudet tilinomistajat (eli joille tämä olisi ensimmäinen tilinavaus) eivät voi tehdä hakemusta REKA-järjestelmässä, joten kysymyksen voi joko ohittaa (vastaaminen ei ole pakollista) tai siihen voi vastata "ei".

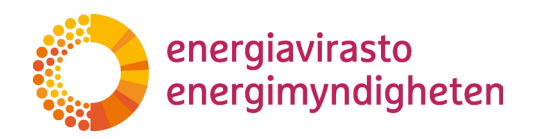

| Hakemus pakollisen päästöoikeustilin avaamiseksi<br>Tilinomistajan nimi 👁   |   |
|-----------------------------------------------------------------------------|---|
| Yritys Ab                                                                   |   |
| Onko tilinomistaja uusi? (tällä ei ole vielä tilejä unionin rekisterissä) O |   |
| Tilityyppi                                                                  |   |
| Millainen pakollinen päästöoikeustili halutaan avata? 3                     |   |
|                                                                             | ~ |

4. Ensimmäinen varsinainen kysymys on, millainen päästöoikeustili halutaan avata. Jatkokysymykset riippuvat tästä valinnasta ja kohdissa 5–8 on kerrottu tarkemmin kustakin tilityypistä.

| Hakemus pakollisen päästöoikeustilin<br>Tilinomistajan nimi 🛛           | ı avaamiseksi |
|-------------------------------------------------------------------------|---------------|
| Yritys Ab                                                               |               |
| Onko tilinomistaja uusi? (tällä ei ole vielä tilejä unionin rekisteriss | a) O          |
| Tilityynni<br>Millainen pakollinen päästöoikeustili halutaan avata? 0   |               |
|                                                                         | ~             |

5. **Toiminnanharjoittajan päästöoikeustiliä** avatessa pitää hakemuksessa kertoa uuden laitoksen tiedot (erityisesti vastaavan päästöluvan numero) sekä laitoksen yhteystiedot.

| allinan näästönikeustili halutaan avata?      |   |  |
|-----------------------------------------------|---|--|
|                                               |   |  |
| arjoittajan päästöoikeustili                  | ~ |  |
| taksan tiadat                                 |   |  |
|                                               |   |  |
|                                               |   |  |
|                                               |   |  |
|                                               |   |  |
|                                               |   |  |
| /oimaantulopäivä: 🜒                           |   |  |
| 1                                             |   |  |
| i vuosi jolta laitos raportoi päästömäärät: 🕚 |   |  |
|                                               |   |  |
| nintaluokka: 0                                |   |  |
|                                               | ~ |  |
|                                               |   |  |
| yhteystiedot                                  |   |  |
| autolit.                                      |   |  |

Uudelle toiminnanharjoittajan tilille pitää määritellä käyttösäännöt eli voiko yksi edustaja tehdä yksin siirtoja, jos vastaanottaja on jo luotettavien tilien luettelossa sekä voiko tililtä tehdä siirtoja (kahden edustajan voimin) tilille, joka ei ole luotettavien tilien luettelossa.

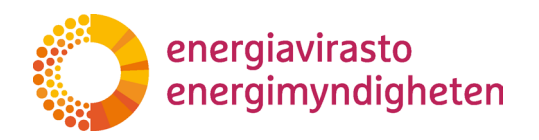

Viimeinen kenttä tilin tiedoissa on tilin nimi. Nimen voi valita vapaasti mutta se kannattaa valita niin, että tili on helppo erottaa muista tileistä nimen perusteella.

| Tilin käyttösäännöt ja nimi                                             |                                                                                   |
|-------------------------------------------------------------------------|-----------------------------------------------------------------------------------|
| Sallimme siirrot luotettavien tilien luettelossa oleville tileille ilm  | an toisen valtuutetun edustajan hyväksyntää ('vain yhden silmäparin' periaate). 0 |
| No                                                                      | ~                                                                                 |
| Sallimme siirrot tileille, jotka eivät ole luotettavien tilien luettelo | issa. 🛈                                                                           |
| No                                                                      | ~                                                                                 |
| Uudelle tilille annettava nimi: 🚺                                       |                                                                                   |
|                                                                         |                                                                                   |
|                                                                         |                                                                                   |

6. Ilma-aluksen käyttäjän päästöoikeustiliä avatessa hakemuksessa pitää kertoa tarkemmin mistä ilma-aluksen käyttäjästä on kyse. Ilma-aluksen käyttäjän päästöoi-keustilille pitää määritellä käyttösäännöt. Käyttösäännöillä tarkoitetaan sitä voiko yksi edustaja tehdä yksin siirtoja, jos vastaanottaja on jo luotettavien tilien luettelossa sekä voiko tililtä tehdä siirtoja (kahden edustajan voimin) tilille, joka ei ole vielä luotettavien tilien luettelossa.

| Tilityyppi<br>Millainen pakollinen päästöoikei | tili halutaan avata? 🚯             |                                        |                                             |  |
|------------------------------------------------|------------------------------------|----------------------------------------|---------------------------------------------|--|
| Ilma-aluksen käyttäjän päästö                  | pikeustili                         | -                                      |                                             |  |
| lludon Ilma alukson kä                         | ttäjän tiodot                      |                                        |                                             |  |
| Komission asetalasen (EI) N.a                  | lo, 2009 perustuva Lentoreittir    | maksujen keskustoimiston (CRCO) koo    | odi: 🜒                                      |  |
| Tarkkailusuunnitelman tunniste:                | 9                                  |                                        |                                             |  |
|                                                | -                                  |                                        |                                             |  |
| Tarkkailusuunnitelman ensimmä                  | nen sovellusvuosi 🚯                |                                        |                                             |  |
|                                                |                                    |                                        |                                             |  |
| Ensimmäinen päästöjen todenta                  | nisvuosi: 🚯                        |                                        |                                             |  |
| tilin käyttösäännöt ia n                       | mi                                 |                                        |                                             |  |
| Sallimme sinot isotettavien une                | luettelossa oleville tileille ilma | an toisen valtuutetun edustajan hyväks | yntää ("vain yhden silmäparin" periaate). 🟮 |  |
| No                                             |                                    |                                        | ~                                           |  |
| Sallimme siirrot tileille, jotka eivä          | ole luotettavien tilien luettelos  | ssa. 🚯                                 |                                             |  |
| No                                             |                                    | ~                                      |                                             |  |
|                                                |                                    |                                        |                                             |  |

Viimeinen kenttä tilin tiedoissa on tilin nimi. Nimen voi valita vapaasti mutta se kannattaa valita niin, että tili on helppo erottaa muista tileistä nimen perusteella.

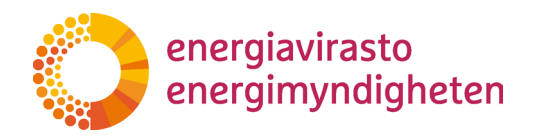

7. **Todentajan rekisteröinnissä** (ts. todentajan "tilin" avaamisessa) ainoa tarvittava tieto on "tilille" annettava nimi.

| Tilityyppi                                              |   |
|---------------------------------------------------------|---|
| Millainen pakollinen päästöoikeustili halutaan avata? 🚺 |   |
| Todentajan rekisteröityminen ('tili' rekisterissä)      | ~ |
| Tilin nimi                                              |   |
| Uudelle tilille annettava nimi: 🕚                       |   |
|                                                         |   |

8. Meriliikenteen harjoittajan päästöoikeustiliä avatessa hakemuksessa pitää kertoa tarkemmin laivayhtiöstä ja laivanomistajasta. Meriliikenteen harjoittajan päästöoikeustilille pitää määritellä käyttösäännöt. Käyttösäännöillä tarkoitetaan sitä voiko yksi edustaja tehdä yksin siirtoja, jos vastaanottaja on jo luotettavien tilien luettelossa sekä voiko tililtä tehdä siirtoja (kahden edustajan voimin) tilille, joka ei ole vielä luotettavien tilien luettelossa.

| Filityyppi                                                                                                    |                                  |
|----------------------------------------------------------------------------------------------------|----------------------------------|
| Millainen pakollinen päästöoikeustili halutaan avata? 0                                                                                                    |                                  |
| Meriliikenteen harjoittajan päästöoikeustili                                                                                                    | `                                |
| luden merilijkenteen harjoittajan tiedot                                                                                                    |                                  |
| IMO-tunnusnumero U                                                                                                    |                                  |
| Laivayhtiön rekisteröintimaa                                                                                                    |                                  |
| Laivayhtiön tyyppi <b>O</b>                                                                                                    |                                  |
| Rekisteröity omistaja                                                                                                    | ````                             |
| Ensimmäinen päästöjen todentamisvuosi: 🕕                                                                                                    |                                  |
|                                                                                                    |                                  |
| Tilin käyttösäännöt ja nimi<br>Sallimme siirrot luotettavien tilien luettelossa oleville tileille ilman toisen valtuutetun edustajan hyväksyntää ("vain yhden s | silmäparin" periaate). <b>()</b> |
| No                                                                                                    | ~                                |
| Sallimme siirrot tileille, jotka eivät ole luotettavien tilien luettelossa. 0                                                                                   |                                  |
| No 🗸                                                                                                    |                                  |
| Uudelle tilille annettava nimi: 🚺                                                                                                    |                                  |
|                                                                                                    |                                  |

Jos laivayhtiön tyyppi on ISM-yhtiö erillään rekisteröidystä omistajasta, kysytään lisäksi laivanomistajan nimeä sekä IMO-tunnusnumeroa.

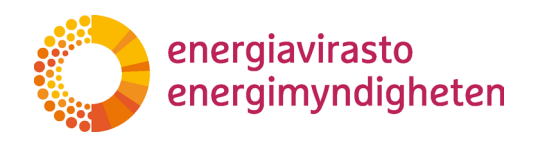

| Laivayhtiön tyyppi 🛈                           |   |
|------------------------------------------------|---|
| ISM-yhtiö erillään rekisteröidystä omistajasta | ~ |
| Laivanomistajan nimi 🜒                         |   |
|                                                |   |
| Laivanomistajan IMO-numero 🕕                   |   |
|                                                |   |

Viimeinen kenttä tilin tiedoissa on tilin nimi. Nimen voi valita vapaasti mutta se kannattaa valita niin, että tili on helppo erottaa muista tileistä nimen perusteella.

 Tilityyppiin liittyvien kysymysten jälkeen on vuorossa tilille tulevien tilinedustajien tiedot. Toiminnanharjoittajan, meriliikenteen harjoittajan ja ilma-aluksen käyttäjän kohdalla tilille pitää nimetä vähintään kaksi tilinedustajaa, todentajan tilille riittää yksi.

Toiminnanharjoittajan ja ilma-aluksen käyttäjän Tilinedustajat-kohta:

#### Tilinedustajat

Tilille tulee nimetä vähintään kaksi (2) ja korkeintaan kaksikymmentä (20) edustajaa. Tilillä tulee olla vähintään yksi henkilö joka voi aloittaa tapahtumia ja yksi henkilö joka voi hyväksyä tapahtumia. Lisätäksesi edustajia paina "Lisää edustaja"-nappia. Alle avautuu lomake johon syötetään lisättävän edustajan tiedot ja nappia uudelleen painamalla saat tilaa useammalle lisättävälle edustajalle.

Lisää edustaja

#### Todentajan Tilinedustajat-kohta:

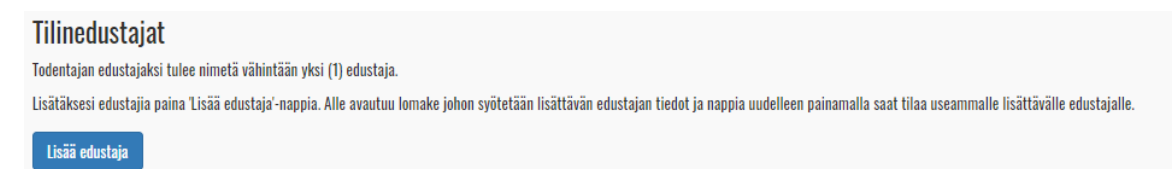

10. Painamalla "Lisää edustaja"-painiketta, aukeavat uutta edustajaa koskevat kysymykset set. Kysymykset ovat muutoin identtiset kaikissa tilityypeissä (kts. kuva alla) mutta viimeisenä olevaa roolia ei kysytä todentajien kohdalla.

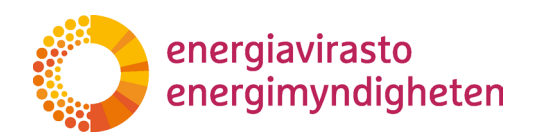

**Toiminnanharjoittajan, meriliikenteen harjoittajan ja ilma-aluksen käyttäjän** kohdalla roolin valinta on tärkeää. Tilillä pitää olla vähintään yksi tilinedustaja, joka voi aloittaa tapahtumia (kuten tilisiirto) ja yksi, joka voi hyväksyä tapahtumia.

#### Huom!

Uudella tilinedustajalla on oltava oma URID, jotta hakemukseen voi täyttää kaikki vaadittavat tiedot. URID on päästökaupparekisterin yksilöllinen käyttäjätunniste ja käyttäjän pitää luoda se itse. Ohje päästökaupparekisterin käyttöönotosta löytyy <u>Energiaviraston sivuilta</u>.

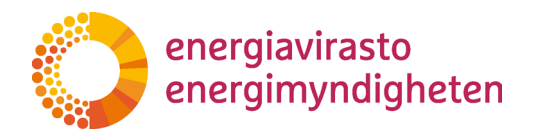

11. Voit lisätä toisen (tai useamman) tilinedustajan palaamalla ylöspäin ja painamalla uudestaan "Lisää edustaja" -painiketta. Seuraavaan lisättävän tilinedustajaan liittyvät kysymykset tulevat aiemmin täytetyn alle.

| <                              |  |
|--------------------------------|--|
| ust/ny                         |  |
| Etunimi O                      |  |
| Sukunimi                       |  |
|                                |  |
|                                |  |
| Henkliötunnus                  |  |
| Katuosoite 🚱                   |  |
|                                |  |
| Postinumero O                  |  |
| Postitoimipaikka O             |  |
| Maa <b>O</b>                   |  |
|                                |  |
| Matkapuhelinnumero             |  |
| Vaihtoehtoinen puhelinnumero O |  |
| Sahköpostiosoite O             |  |
|                                |  |
| Rooli O                        |  |

Vinkki!

Lukemisen helpottamiseksi jo täytetyt tiedot saa piiloon klikkaamalla kysymysosan otsikkoa (tässä tapauksessa "Aku"). Klikkaamalla uudestaan nimeä, tulee kysymysosio taas näkyviin.

Varo painamasta Delete, koska sillä täytetyt tiedot poistetaan.

12. Hakemuslomakkeen viimeinen osa koskee allekirjoitusta. Varsinainen allekirjoittaminen tapahtuu erikseen ja hakemus vaatii allekirjoituksen henkilöltä, jonka tilinomistaja on valtuuttanut nimenomaan allekirjoittamaan hakemuksia. Jokaisen hakemuksessa lisätyn tilinedustajan pitää allekirjoittaa hakemus omasta puolestaan.

Viimeinen täytettävä kenttä on hakemuksen tilinomistajan puolesta allekirjoittavan sähköpostiosoite. REKA-järjestelmä lähettää viestin kaikille uusille tilinedustajille (osoitteisiin, jotka annetaan hakemuslomakkeessa "Lisää edustaja"-osassa) sekä siihen osoitteeseen, joka annetaan tässä viimeisessä kentässä.

Allekirjoittamista on kuvattu tarkemmin luvussa 4.

|   | Allekirjoitus                                                                                                    |
|---|----------------------------------------------------------------------------------------------------|
|   | Hakemus tulee käsittelyyn, kun sekä tilinomistaja että tilille ehdotetut edustajat ovat allekirjoittaneet sen.                                                                                                    |
|   | Lisätäväksi ehdotetut edustajat hyväksyvät allekirjoituksella edustajaksi nimeämisen sekä tietojensa (rikosrekisteritiedot, henkilöllisyys, täysi-ikäisyys ja asuinpaikka) tarkastamisen tilivaatimusten mukaisesti.                                                                                                    |
|   | Tilinomistaja antaa allekirjoituksella suostumuksensa tässä hakemuksessa yksilöityyn pakollisen päästöoikeustilin avaukseen sekä sitoutuu noudattamaan rekisterin käyttöehtoja<br>(https://energiavirasto.fi/paastokaupparekisteri → Rekisterin käyttöehdot). Tilinomistaja vahvistaa, että päästöoikeustilien edustajat ovat oikeutettuja toimimaan tilinomistajan puolesta päästöoikeustileillä tämän<br>hakemuksen mukaisin valtuuksin (Euroopan komission delegoitu asetus (EU) 2019/1122) |
|   | Näin allekirjoitat                                                                                                    |
|   | Allekirjoitukset tehdään REKA-järjestelmässä. Hakemuksessa nimetyt edustajat ja tilinomistajan puolesta allekirjoittamaan valtuutettu henkilö kirjautuvat itse järjestelmään allekirjoitusta varten.                                                                                                    |
|   | Nimetyt uudet edustajat saavat kehoteviestin allekirjoitukseen hakemuksessa ilmoitettuun sähköpostiosoitteeseen.                                                                                                    |
|   | Tilinomistajan puolesta allekirjoittavalla henkilöllä on oltava Suomi.fi-valtuus allekirjoittaa päästökaupparekisteriä koskevia hakemuksia yrityksen puolesta. Tilinomistajan allekirjoituspyyntö lähetetään alla olevaan<br>kenttään ilmoitettuun sähköpostiosoitteeseen.                                                                                                    |
| ( | Sähköposti 0                                                                                                    |
|   |                                                                                                    |

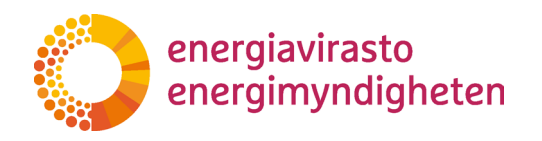

13. Kun tarvittavat kentät on täytetty, pitää hakemus vielä tallentaa ja julkaista. Tämä tapahtuu painamalla hakemuksen yläosasta "Tallenna ja julkaise" -painiketta.

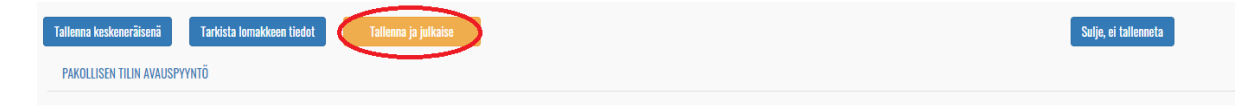

Painikkeen painamisen jälkeen palaat Hakemukset-sivulle ja hakemuksen tilaksi on vaihtunut "Allekirjoitettavana". Kun tarvittavat allekirjoitukset on tehty (tarkemmin <u>luvussa 4</u>), hakemus otetaan käsittelyyn.

Jos hakemuksesta puuttuu jokin pakollinen tieto, tallennus ja julkaisu eivät onnistu, vaan järjestelmä kertoo puuttuvat tiedot. Ennen tallennusta ja julkaisua voit tarkistaa onko kaikki pakolliset kohdat täytetty valitsemalla "Tarkista lomakkeen tiedot" -painike.

Sinun on mahdollista keskeyttää hakemuksen tekeminen ja tallentaa keskeneräinen lomake valitsemalla "Tallenna keskeneräisenä" -painike. Tällöin palaat takaisin Hakemukset-sivulle ja hakemuksen tilaksi on vaihtunut "Luonnos". Voit jatkaa hakemuksen täyttöä "Täytä hakemuslomake" -linkin kautta.

14. Hakemuksen käsittelyn aikana on mahdollista, että Energiavirasto joutuu pyytämään lisätietoja hakemukseen liittyen. Jos hakemus on tehty REKA-järjestelmässä, tehdään täydennyspyynnöt yleensä sen kautta. Täydennyspyyntöjä on kuvattu tarkemmin <u>luvussa 5</u>.

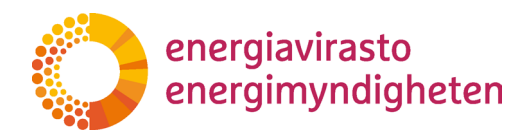

#### 3.4.4 Vapaaehtoisen tilin avauspyyntö

Vapaaehtoisen tilin avauspyynnöllä voi pyytää kaupankäyntitilin (ns. EU-tili) tai henkilön päästöoikeustilin (ns. FI-tili) avaamista. Sekä yritykset (tai muut vastaavat toimijat) että tavalliset ihmiset voivat avata molemman tyyppisiä tilejä eli nimi ei viittaa siihen, että esimerkiksi henkilön päästöoikeustili olisi tarkoitettu vain luonnollisille henkilöille.

Suurin ero EU- ja FI-tilien välillä on, että FI-tileillä ei voi säilyttää tavallisia tai ilmaaluksen käyttäjien päästöoikeuksia. FI-tileillä on mahdollista säilyttää joitain sellaisia hankeyksiköitä, joita ei voi enää käyttää EU-tileillä. Tileillä on jonkin verran eroja mm. tilinedustajan roolien, käyttösääntöjen ja viiveiden välillä.

Tarvittavat valtuudet:

'Päästökaupparekisteriin liittyvien hakemusten tekeminen'-valtuutus: Henkilölle, joka tekee hakemuksen ja kaikille henkilöille, jotka hakemuksessa nimetään uusiksi tilinedustajiksi.

'Päästökaupparekisteriä koskevien hakemusten allekirjoittaminen'-valtuutus: Henkilölle, joka allekirjoittaa hakemuksen yrityksen puolesta.

1. Luotuasi hakemuslomakkeen <u>luvun 3.3.</u> ohjeilla, näet sen Hakemukset-sivun luettelossa. Valitse seuraavaksi "Täytä hakemuslomake" -linkki.

| Hakemukset   |                       |                                 |              |              |             |                    |                 |
|--------------|-----------------------|---------------------------------|--------------|--------------|-------------|--------------------|-----------------|
| Etsi         |                       |                                 |              |              |             | ALOT               | TA UUSI HAKENUS |
| Asianesainen | Asianumero            | Hakemustyyppi                   | Tila         | Aloituspäivä | Käsittelijä | Asiankäsittely     | Allekirjoitus   |
| Yritys Ab    | Täytä hakemusiomake O | Vapaaehtoisen tilin avauspyyntö | Aloittamatta |              |             | ☑Hakemuksen tiedot |                 |

2. Sinulle avautuu hakemuslomake ja varsinaiset kysymykset tulevat esiin aktivoimalla "Vapaaehtoisen tilin avauspyyntö" -välilehti.

| Tallenna keskeneräisenä Tarkista lomakkeen tiedot | Tallenna ja julkaise |
|---------------------------------------------------|----------------------|
| VAPAAEHTOISEN TILIN AVAUSPYYNTO                   |                      |

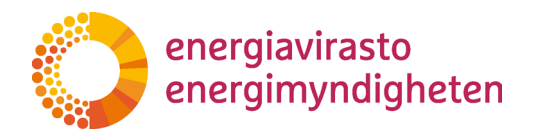

3. Hakemuksessa kysytään aluksi, onko tilinomistaja uusi vai vanha. Tällä hetkellä täysin uudet tilinomistajat (eli joille tämä olisi ensimmäinen tilinavaus) eivät voi tehdä hakemusta REKA-järjestelmässä, joten kysymyksen voi joko ohittaa (vastaus ei ole pakollinen) tai siihen voi vastata "ei".

| lakemus vapaaehtoisen<br>ilinomistajan nimi 🛛              | päästöoikeustilin avaamiseksi         |  |
|------------------------------------------------------------|---------------------------------------|--|
| Yritys Ab                                                  |                                       |  |
| nko tilinomistaja uusi? (tällä ei ole vielä t              | ilejä unionin rekisterissä) 0         |  |
|                                                            | · · · · · · · · · · · · · · · · · · · |  |
|                                                            |                                       |  |
| ilin tiodot                                                |                                       |  |
|                                                            |                                       |  |
| IIIII LIEUUL<br>Aillainen vapaaehtoinen päästöoikeustili I | nalutaan avata? 🕕                     |  |

4. Ensimmäinen varsinainen kysymys on, millainen päästöoikeustili halutaan avata.

| itys Ab                                 |                               |       |  |  |
|-----------------------------------------|-------------------------------|-------|--|--|
| o tilinomistaja uusi? (tällä ei ole vie | lä tilejä unionin rekisteriss | sä) 🚯 |  |  |
|                                         |                               | ~     |  |  |
|                                         |                               |       |  |  |

 Jos valitset Kaupankäyntitilin, pitää uudelle tilille määrittää käyttösääntö eli voiko tililtä tehdä siirtoja vain yhden tilinedustajan voimin. Henkilön päästöoikeustiliä avatessa ei kysymystä siirtojen sallimisesta tule. Molemmissa tapauksissa tilille pitää antaa nimi.

| Tilin tiedot                                                                                                    |   |
|----------------------------------------------------------------------------------------------------|---|
| Millainen vapaaehtoinen päästöoikeustili halutaan avata? 🛈                                                                                                |   |
| Kaupankäyntitili (ns. 'EU-tili')                                                                                                    | ~ |
| sällimme siirrot luotettavien tilien luettelossa oleville tileille ilman toisen valtuutetun edustajan hyväksyntää ("vain yhden silmäparin" periaate). 0 💙 |   |
| No                                                                                                    |   |
| Uudelle tilille annettava nimi: <b>6</b>                                                                                                    |   |
|                                                                                                    |   |
|                                                                                                    |   |

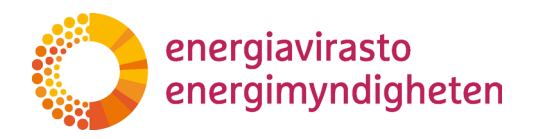

6. Tiliin liittyvien kysymysten jälkeen tulee tilinedustajia koskeva osio. Kohta tulee esille vasta sen jälkeen, kun tilityyppi on valittu ja tarkempi ohje sekä edustajaa koskevat kysymykset riippuvat valitusta tilityypistä.

Alla olevassa kuvassa näkyy Tilinedustajat-kohta Kaupankäyntitilin tapauksessa. Henkilön päästöoikeustilin tapauksessa näkymä on pitkälti samanlainen.

| Tilinedustajat                                                                                                    |
|----------------------------------------------------------------------------------------------------|
| Tilille tulee nimetä vähintään kaksi (2) ja korkeintaan kaksikymmentä (20) valtuutettua edustajaa. Tilille voi nimetä myös korkeintaan 20 kpl henkilöitä muun valtuutetun edustajan rooliin.                                                                     |
| Mikäli tillille on nimetty muu valtuutettu edustaja, tulee nimenomaan tämän hyväksyä aina tiliä koskevat tapahtumat kuten tilisiirrot. Muutoin hyväksymistarve riippuu esimerkiksi siitä, tehdäänkö tilisiirto luotettavien tilien luettelossa olevalle tilille. |
| Tilille voidaan nimetä myös katselijoita joilla on oikeus nähdä tilin ja sen tapahtumien tiedot mutta jotka eivät voi itse aloittaa tai hyväksyä tiliin liittyviä tapahtumia.                                                                                    |
| Lisätäksesi edustajia paina "Lisää edustaja'-nappia. Alle avautuu lomake johon syötetään lisättävän edustajan tiedot ja nappia uudelleen painamalla saat tilaa useammalle lisättävälle edustajalle.                                                              |
| Lisää edustaia                                                                                                    |

7. Painamalla "Lisää edustaja"-painiketta, aukeavat uutta edustajaa koskevat kysymykset. Kysymykset ovat muutoin identtiset, mutta viimeisenä olevassa Rooli-kohdassa on eri vaihtoehdot riippuen tilityypistä.

| uusi/nv                      | Delete |
|------------------------------|--------|
| 500 Hy                       |        |
| tunimi 0                     |        |
|                              |        |
| ukunimi 0                    |        |
|                              |        |
| RID 🔁                        |        |
|                              |        |
| fenkilötunnus 🔮              |        |
| -                            |        |
| atuosoite 🕒                  |        |
| lastisumasa 🗛                |        |
| ostinumero 🗸                 |        |
| Destitaiminaikka             |        |
|                              |        |
| Map A                        |        |
| naa 🗸                        |        |
| /afkanuhelinnumero           |        |
|                              |        |
| /aihtoehtoinen puhelinnumero |        |
|                              |        |
| Sähköpostiosoite             |        |
|                              |        |
| Rooli O                      |        |
|                              |        |

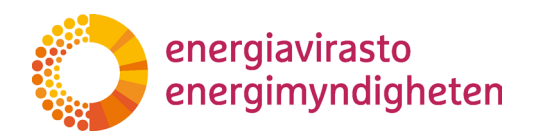

**Kaupankäyntitilillä** pitää olla vähintään yksi tilinedustaja, joka voi aloittaa tapahtumia (kuten tilisiirto) ja yksi, joka voi hyväksyä tapahtumia.

Henkilön päästöoikeustilillä pitää olla vähintään kaksi valtuutettua edustajaa.

#### Huom!

Uudella tilinedustajalla on oltava oma URID, jotta hakemukseen voi täyttää kaikki vaadittavat tiedot. URID on päästökaupparekisterin yksilöllinen käyttäjätunniste ja käyttäjän pitää luoda se itse. Ohje päästökaupparekisterin käyttöönotosta löytyy <u>Energiaviraston sivuilta</u>.

8. Voit lisätä toisen (tai useamman) tilinedustajan palaamalla ylöspäin ja painamalla uudestaan "Lisää edustaja" -painiketta. Seuraavaan lisättävään tilinedustajaan liittyvät kysymykset tulevat aiemmin täytetyn alle.

| ali ekstaja                   |  |
|-------------------------------|--|
|                               |  |
| uusi/ny                       |  |
| Eunini O                      |  |
| Sulunim                       |  |
| IRO <b>O</b>                  |  |
| Herkilötunus 🖨                |  |
| fatuosate 9                   |  |
| Postnumero 🛛                  |  |
| Postitorripai Ma 🖲            |  |
| Mas O                         |  |
| Matisputeimumeo               |  |
| Valitisehtoinen puheilmunnero |  |
| Sahkopostiosofle 0            |  |
| Rool @                        |  |
|                               |  |

#### Vinkki!

Lukemisen helpottamiseksi jo täytetyt tiedot saa piiloon klikkaamalla kysymysosan otsikkoa (tässä tapauksessa "Aku"). Klikkaamalla nimeä uudestaan tulevat tämän edustajan kysymykset taas esiin.

Varo painamasta Delete, koska sillä täytetyt tiedot poistetaan

9. Hakemuslomakkeen viimeinen osa koskee allekirjoitusta. Varsinainen allekirjoittaminen tapahtuu erikseen ja hakemus vaatii allekirjoituksen henkilöltä, jonka tilinomistaja on valtuuttanut nimenomaan allekirjoittamaan hakemuksia. Jokaisen hakemuksessa lisätyn tilinedustajan pitää allekirjoittaa hakemus omasta puolestaan.

Viimeinen täytettävä kenttä on hakemuksen tilinomistajan puolesta allekirjoittavan sähköpostiosoite. REKA-järjestelmä lähettää viestin kaikille uusille tilinedustajille (siihen osoitteeseen, joka annetaan hakemuslomakkeessa "Lisää edustaja"-osassa) sekä siihen osoitteeseen, joka annetaan tässä viimeisessä kentässä.

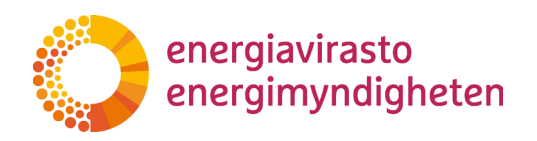

#### Allekirjoittamista on kuvattu tarkemmin <u>luvussa 4</u>.

| Allekirjoitus                                                                                                    |
|----------------------------------------------------------------------------------------------------|
| Hakemus tulee käsittelyyn, kun sekä tiliinomistaja että tilille ehdotetut edustajat ovat allekirjoittaneet sen.                                                                                                    |
| Lisättäväksi ehdotetut edustajat hyväksyvät allekirjoituksella edustajaksi nimeämisen sekä tietojensa (rikosrekisteritiedot, henkilöllisyys, täysi-ikäisyys ja asuinpaikka) tarkastamisen tilivaatimusten mukaisesti.                                                                                                    |
| Tilinomistaja antaa allekirjoituksella suostumuksensa tässä hakemuksessa yksilöityyn vapaaehtoisen päästöoikeustilin avaukseen sekä sitoutuu noudattamaan rekisterin käyttöehtoja<br>(https://energiavirasto.fi/paastokaupparekisteri Rekisterin käyttöehdot). Tilinomistaja vahvistaa, että päästöoikeustilien edustajat ovat oikeutettuja toimimaan tilinomistajan puolesta päästöoikeustileillä tämän<br>hakemuksen mukaisin valtuuksin (Euroopan komission delegoitu asetus (EU) 2019/1122) |
| Näin allekirjoitat                                                                                                    |
| Allekirjoitukset tehdään REKA-järjestelmässä. Hakemuksessa nimetyt edustajat ja tilinomistajan puolesta allekirjoittamaan valtuutettu henkilö kirjautuvat itse järjestelmään allekirjoitusta varten.                                                                                                    |
| Nimetyt uudet edustajat saavat kehoteviestin allekirjoitukseen hakemuksessa ilmoitettuun sähköpostiosoitteeseen.                                                                                                    |
| Tilinomistajan puolesta allekirjoittavalla henkilöllä on oltava Suomi.fi-valtuus allekirjoittaa päästökaupparekisteriä koskevia hakemuksia yrityksen puolesta. Tilinomistajan allekirjoituspyyntö lähetetään alla olevaan kenttään ilmoitettuun sähköpostiosoitteeseen.                                                                                                    |
| Sähköposti                                                                                                    |
|                                                                                                    |
|                                                                                                    |

Huom! Allekirjoituskohdan ohjeteksti riippuu tilityypin valinnasta. Yllä olevassa kuvassa on Kaupankäyntitiliä koskeva teksti ja Henkilön päästöoikeustiliä koskevassa tekstissä viitataan sitä koskeviin rekisteriasetuksen pykäliin.

10. Kun tarvittavat kentät on täytetty, pitää hakemus vielä tallentaa ja julkaista. Tämä tapahtuu painamalla hakemuksen yläosasta "Tallenna ja julkaise" -painiketta.

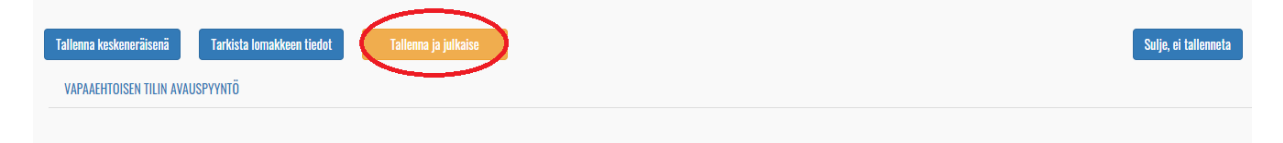

Painikkeen painamisen jälkeen palaat Hakemukset-sivulle ja hakemuksen tilaksi on vaihtunut "Allekirjoitettavana". Kun tarvittavat allekirjoitukset on tehty (tarkemmin <u>luvussa 4</u>), hakemus otetaan käsittelyyn.

Jos hakemuksesta puuttuu jokin pakollinen tieto, tallennus ja julkaisu eivät onnistu, vaan järjestelmä kertoo puuttuvat tiedot. Ennen tallennusta ja julkaisua voit tarkistaa onko kaikki pakolliset kohdat täytetty valitsemalla "Tarkista lomakkeen tiedot" painike.

Sinun on mahdollista keskeyttää hakemuksen tekeminen ja tallentaa keskeneräinen lomake valitsemalla "Tallenna keskeneräisenä" -painike. Tällöin palaat takaisin Hakemukset-sivulle ja hakemuksen tilaksi on vaihtunut "Luonnos". Voit jatkaa hakemuksen täyttöä "Täytä hakemuslomake" -linkin kautta.

 Hakemuksen käsittelyn aikana on mahdollista, että Energiavirasto joutuu pyytämään lisätietoja hakemukseen liittyen. Jos hakemus on tehty REKA-järjestelmässä, tehdään täydennyspyynnöt yleensä sen kautta. Täydennyspyyntöjä on kuvattu tarkemmin <u>luvussa 5</u>.

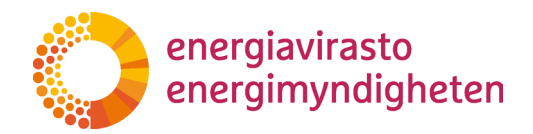

#### 3.4.5 Tilin haltuunotto

Tilin haltuunottohakemuksella voi pyytää:

- 1. yhden tai useamman toiminnanharjoittajan tilin siirtämistä uuden omistajan nimiin,
- 2. kaupankäyntitilin siirtämistä uuden omistajan nimiin, jos uusi omistaja syntyy vanhan sulautuessa tai jakautuessa, tai
- 3. ilma-aluksen käyttäjän tilin siirtämistä Suomen osioon päästökaupparekisteriä

Hakemuksessa voi pyytää samalla useamman toiminnanharjoittajan tilin haltuunottoa tai useamman kaupankäyntitilin haltuunottoa mutta ei kuitenkaan useamman erilaisen tilin haltuunottoa.

Tarvittavat valtuudet:

'Päästökaupparekisteriin liittyvien hakemusten tekeminen'-valtuutus: Henkilölle, joka tekee hakemuksen ja kaikille henkilöille, jotka hakemuksessa nimetään haltuunotettavan tilin tai tilien edustajiksi.

'Päästökaupparekisteriä koskevien hakemusten allekirjoittaminen'-valtuutus: Henkilölle, joka allekirjoittaa hakemuksen yrityksen puolesta.

1. Luotuasi hakemuslomakkeen <u>luvun 3.3.</u> ohjeilla, näet sen Hakemukset-sivun luettelossa. Valitse seuraavaksi "Täytä hakemuslomake" -linkki.

| Hakemukset   |                       |                   |              |              |             |                   |                     |  |
|--------------|-----------------------|-------------------|--------------|--------------|-------------|-------------------|---------------------|--|
| Etsi         |                       |                   |              |              |             |                   | ALOITA UUSI HAKEMUS |  |
| Asianosainen | Asianumero            | Hakemustyyppi     | Tila         | Alaituspäivä | Kasittelija | Asiankäsittely    | Allekirjeitas       |  |
| Yritys Ab    | Täytä hakemuslomake O | Tilin haltuunotto | Aloittamatta |              |             | Hakemuksen tiedot |                     |  |

2. Sinulle avautuu hakemuslomake ja varsinaiset kysymykset tulevat esiin aktivoimalla "Tilin haltuunotto" -välilehti.

| Tallenna keskeneräisenä | Tarkista lomakkeen tiedot | Tallenna ja julkaise | Sutje, e |
|-------------------------|---------------------------|----------------------|----------|
| TILIN HALTUUNOTTO       |                           |                      |          |
| $\smile$                |                           |                      |          |

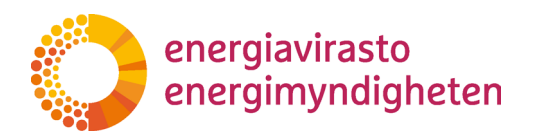

3. Hakemuksessa kysytään aluksi, onko tilinomistaja uusi vai vanha. Tällä hetkellä täysin uudet tilinomistajat (eli joille tämä olisi ensimmäinen tilinavaus) eivät voi tehdä hakemusta REKA-järjestelmässä, joten kysymyksen voi joko ohittaa (kysymys ei ole pakollinen) tai siihen voi vastata "ei".

| Hakemus päästöoikeustilin haltuu                                  | nottamiseksi    |  |  |
|-------------------------------------------------------------------|-----------------|--|--|
| Yritys Ab                                                         |                 |  |  |
| Unko tilinomistaja uusi? (tällä ei ole vielä tilejä unionin rekis | terissä) 0<br>V |  |  |
| Millaisesta haltuunotosta on kyse? 🚯                              |                 |  |  |
|                                                                   |                 |  |  |

4. Ensimmäinen varsinainen kysymys on, millaisen päästöoikeustilin haltuunotosta on kyse. Jatkokysymykset riippuvat tästä valinnasta ja kohdissa 5–8 on kerrottu tarkemmin kustakin tilityypistä.

| Hakemus pääst<br>Tilinomistajan nimi | öoikeustilin haltuur                  | ıottamiseksi |  |   |
|--------------------------------------|---------------------------------------|--------------|--|---|
| Yritys Ab                            |                                       |              |  |   |
| Onko tilinomistaja uusi? (tä         | lä ei ole vielä tilejä unionin rekist | erissä) 🚯    |  |   |
| Millaisesta haltuunotosta o          | n kyse?                               |              |  |   |
|                                      |                                       |              |  | ~ |

5. **Toiminnanharjoittajan päästöoikeustilin haltuunotossa** hakemukselle voi lisätä useamman haltuunotettavan tilin tiedot. Painamalla "lisää haltuunotettava tili" -painiketta saat esiin tarkemmat kysymykset tileistä.

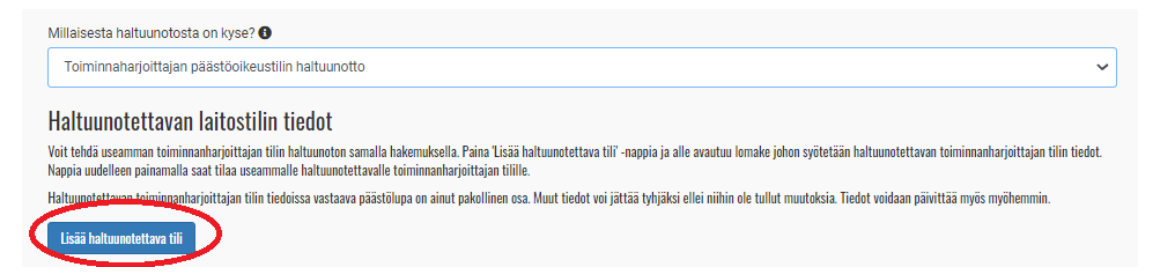

Tärkein haltuunotettavaa tiliä koskevat tieto on vastaavan päästöluvan numero. Näin oikea tili on mahdollista tunnistaa ja erityisesti uuden omistajan ei tarvitse vielä tietää varsinaista tilinumeroa.

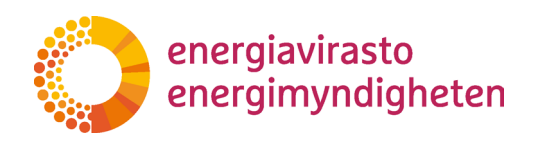

| si/ny                                                                                                    | Delete |
|----------------------------------------------------------------------------------------------------|--------|
| ästöluvan numero 0                                                                                                    |        |
|                                                                                                    |        |
| ltuunotettavan laitoksen nimi: O                                                                                                    |        |
|                                                                                                    |        |
| in numero (jos tiedossa): 0                                                                                                    |        |
| itoksen toimintaluokka: 0                                                                                                    |        |
|                                                                                                    |        |
| itoksen yhteystiedot                                                                                                    |        |
| toksen katuosoite: 0                                                                                                    |        |
| toksen postinumero: ()                                                                                                    |        |
| toksen postitoimipaikka: 0                                                                                                    |        |
| toksen puhelinnumero 1: 0                                                                                                    |        |
| toksen puhelinnumero 2: 0                                                                                                    |        |
| itoksen sähköposti: 0                                                                                                    |        |
| lin käyttösäännöt ja nimi                                                                                                    |        |
| inn Kay (Cosaannot) ja innin<br>Inne 🙃 Chuntari – evendettelossa oleville tileille ilman toisen valtuutetun edustajan hyväksyntää ('vain yhden silmäparin'' periaate). 🔘 🔾 |        |
| No                                                                                                    |        |
| liimme siirrot tileille, jotka eivät ole luotettavien tilien luettelossa. O<br>No                                                                                          |        |
| in uusi nimi: O                                                                                                    |        |
|                                                                                                    |        |

Haltuunotettaville tileille pitää määritellä myös käyttösäännöt. Ensimmäinen käyttösääntö on, voiko tilinedustaja tehdä yksin siirtoja, jos siirron vastaanottava tili on jo lähdetilin luotettavien tilien luettelossa (eli vastaanottajaluettelossa). Toinen käyttösääntö on voiko omalta tililtä tehdä siirtoja (kahden edustajan voimin) sellaiselle tilille, joka ei ole luotettavien tilien luettelossa.

Viimeinen kenttä tilin tiedoissa on tilin nimi. Nimen voi valita vapaasti mutta se kannattaa valita niin, että tili on helppo erottaa muista tileistä nimen perusteella.

6. Jos on tarve hakea samalla useamman toiminnanharjoittajan päästöoikeustilin haltuunottoa, se onnistuu palaamalla hakemuksessa ylöspäin ja painamalla uudestaan "lisää haltuunotettava tili" -painiketta. Toisen haltuunotettavan tilin kysymykset tulevat aiemmin täytetyn alle ja samalla tavalla voi lisätä haltuunotettavat toiminnanharjoittajan tilit.

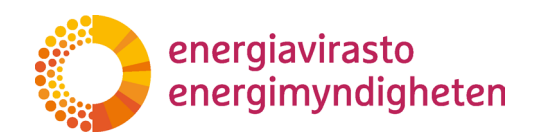

| FI-1234567890             |              |  |  |
|---------------------------|--------------|--|--|
| uusi/ny                   |              |  |  |
| Päästöluvan numero: 🕚     |              |  |  |
| Haltuunotettavan laitoks  | en nimi:     |  |  |
| Tilin numero (ios tiedoss | a): <b>O</b> |  |  |

Vinkki!

Lukemisen helpottamiseksi jo täytetyt laitoksen tiedot saa piiloon klikkaamalla kysymysosan otsikkoa (tässä tapauksessa "FI-1234567890"). Klikkaamalla uudestaan lupanumeroa kysymykset tulevat taas esiin.

Varo painamasta Delete, koska sillä täytetyt tiedot poistetaan.

7. Kaupankäyntitiliä haltuunottaessa hakemukseen voi liittää useamman kaupankäyntitilin tiedot. Painamalla "lisää haltuunotettava tili" -painiketta saat esiin tarkemmat kysymykset omistajaa vaihtavasta tilistä. Painamalla painiketta uudelleen, tulee aiemmin lisätyn tilin tietojen alle seuraavaan haltuunotettavaan tiliin liittyvät kysymyskentät.

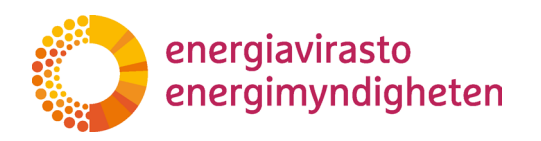

| altuunotettavan kaupai                                                                                                    | käyntitilin tiedot                                                                                                    |             |
|----------------------------------------------------------------------------------------------------|----------------------------------------------------------------------------------------------------|-------------|
| upankäyntitili voidaan siirtää tilinomist<br>uraamisena.                                                                                   | alta toiselle vain silloin, jos uusi tilinomistaja on aiemman tilinomistajan oikeusseuraaja ja se on syntynyt aiemman tilinominomistajan jakautumisen tai sulautu                                                                                       | misen       |
| mä tarkoittaa sitä, että tilinomistaja ei v<br>syntynyt kun vanha tilinomistaja sulaut                                                     | i esimerkiksi myydä kaupankäyntitiliä suoraan toiselle yritykselle. Uusi tilinomistaja voi pyytää kaupankäyntitilin haltuunottoa, eli omistajanvaihtoa, vain jos uu<br>toisen yrityksen kanssa tai vanha tilinomistaja jakautui useammaksi yritykseksi. | si tilinomi |
| it tehdä useamman kaupankäyntitilin ha<br>inamalla saat tilaa useammalle haltuun<br>Lisää haltuunotettava tili                             | uunoton samalla hakemuksella. Paina "Lisää haltuunotettava tili" -nappia ja alle avautuu lomake johon syötetään haltuunotettavan kaupankäyntitilin tiedot. Nap<br>ettavalle kaupankäyntitilille.                                                        | pia uudelle |
| uusi/ny                                                                                                    |                                                                                                    | Delete      |
| Haltuunotettavan tilin tilinumero                                                                                                    | 0                                                                                                    |             |
| Haltuunoton peruste: <b>()</b>                                                                                                    |                                                                                                    |             |
|                                                                                                    |                                                                                                    |             |
| Tilin käyttösäännöt ja n<br>Sallimme siirrot luotettavien tilie                                                                            | mi<br>luettelossa oleville tileille ilman toisen valtuutetun edustajan hyväksyntää ("vain yhden silmäparin" periaate). O                                                                                                    |             |
| Tilin käyttösäännöt ja r<br>Sallimme siirrot luotettavien tilie<br>No                                                                      | mi<br>luettelossa oleville tileille ilman toisen valtuutetun edustajan hyväksyntää ("vain yhden silmäparin" periaate). O<br>~                                                                                                    |             |
| Tilin käyttösäännöt ja r<br>Sallimme siirrot luotettavien tilie<br>No<br>Sallimme siirrot tileille, jotka eivä                             | Mİ<br>luettelossa oleville tileille ilman toisen valtuutetun edustajan hyväksyntää ("vain yhden silmäparin" periaate). •<br>v                                                                                                    |             |
| Tilin käyttösäännöt ja r<br>Sallimme siirrot luotettavien tilie<br>No<br>Sallimme siirrot tileille, jotka eivä<br>No                       | mi<br>Iuettelossa oleville tileille ilman toisen valtuutetun edustajan hyväksyntää ("vain yhden silmäparin" periaate). •<br>•<br>ole luotettavien tilien luettelossa. •                                                                                 |             |
| Tilin käyttösäännöt ja r<br>Sallimme siirrot luotettavien tilie<br>No<br>Sallimme siirrot tileille, jotka eivä<br>No<br>Tilin uusi nimi: ① | mi<br>luettelossa oleville tileille ilman toisen valtuutetun edustajan hyväksyntää ("vain yhden silmäparin" periaate). O<br>v<br>ole luotettavien tilien luettelossa. O<br>v                                                                            |             |

Haluttu tili pitää yksilöidä tarkasti tilinumerolla. Hakemuksessa on kerrottava peruste haltuunottoon, sillä kaupankäyntitili ei voi vaihtaa omistajaa mistä tahansa syystä. Ainoastaan, jos uusi tilinomistaja on vanhan oikeusseuraaja eli syntynyt esimerkiksi vanhan tilinomistajan sulautumisen seurauksena, voi kaupankäyntitilin siirtää uudelle omistajalle.

Haltuunotettaville tileille pitää määritellä käyttösäännöt eli voiko tilinedustaja tehdä yksin siirtoja, jos vastaanottaja on jo luotettavien tilien luettelossa. **Tällä hetkellä** lomakkeessa kysytään virheellisesti, sallitaanko siirrot luotettavien tilien luettelon ulkopuolisille tileille. Tämä on kuitenkin aina mahdollista kaupankäyntitililtä eikä sitä voida estää.

Viimeinen kenttä tilin tiedoissa on tilin nimi. Nimen voi valita vapaasti mutta se kannattaa valita niin, että tili on helppo erottaa muista tileistä nimen perusteella.

8. **Ilma-aluksen käyttäjän haltuunotossa** voi hakea vain yhtä haltuunottoa kerrallaan. Jos valitset haltuunoton tyypiksi ilma-aluksen käyttäjän päästöoikeustilin haltuunoton, tulevat tähän liittyvät kysymykset suoraan näkyviin.

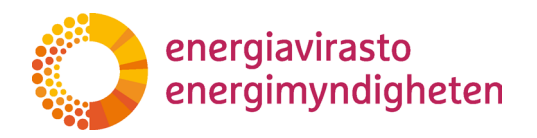

Ilma-aluksen käyttäjän tietojen lisäksi haltuunotettavalle tilille pitää antaa nimi sekä valita käyttösäännöt. Käyttösäännöt määrittävät sen voiko tililtä tehdä siirtoja vain yhden edustajan toimesta (jos vastaanottaja on jo luotettavien tilien luettelossa) ja voiko tililtä siirtää sellaiselle tilille, joka ei ole valmiiksi luotettavien tilien luettelossa.

| tillaisesta haltuunotosta on kyse? 🛈                                                                                                    |   |
|----------------------------------------------------------------------------------------------------|---|
| Ilma-aluksen käyttäjän päästöoikeustilin haltuunotto                                                                                                   | ~ |
| lma-aluksen käyttäjän tiedot                                                                                                    |   |
| omission asetukseen (EY) N:o 748/2009 perustuva Lentoreittimaksujen keskustoimiston (CRCO) koodi: 🕚                                                    |   |
|                                                                                                    |   |
| arkkailusuunnitelman tunniste: O                                                                                                    |   |
| arkkailusuunnitelman ensimmäinen sovellusvuosi                                                                                                    |   |
| nsimmäinen päästöjen todentamisvuosi: 🕕                                                                                                    |   |
| ilin käyttösäännöt ja nimi                                                                                                    |   |
| iiin nimi: U                                                                                                    |   |
| allimme siirrot luotettavien tilien luettelossa oleville tileille ilman toisen valtuutetun edustajan hyväksyntää ("vain yhden silmäparin" periaate). 0 |   |
| No                                                                                                    |   |
| allimme siirrot tileille, jotka eivät ole luotettavien tilien luettelossa. 0                                                                           |   |
| No                                                                                                    |   |

9. Tilityyppiin liittyvien kysymysten jälkeen on vuorossa tilille tulevien tilinedustajien tiedot.

| Tilin edustajat                                                                                                    |
|----------------------------------------------------------------------------------------------------|
| Tilille tulee nimetä vähintään kaksi (2) ja korkeintaan kaksikymmentä (20) edustajaa. Tilillä tulee olla vähintään yksi henkilö joka voi aloittaa tapahtumia ja yksi henkilö joka voi hyväksyä tapahtumia. |
| Lisätäksesi edustajia paina "Lisää edustaja'-nappia. Alle avautuu lomake johon syötetään lisättävän edustajan tiedot ja nappia uudelleen painamalla saat tilaa useammalle lisättävälle edustajalle. O      |
| Lisää edustaja                                                                                                    |

Painamalla "Lisää edustaja"-painiketta, aukeavat tulevaa tilinedustajaa koskevat kysymykset.

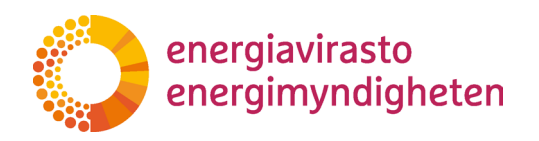

| uusi/ny                                                                                                    | Delete |
|----------------------------------------------------------------------------------------------------|--------|
| Etunimi 🜒                                                                                                    |        |
|                                                                                                    |        |
| Sukunimi 🖲                                                                                                    |        |
|                                                                                                    |        |
| Henkilötunnus 🚯                                                                                                    |        |
|                                                                                                    |        |
| Katuosoite 🖲                                                                                                    |        |
| Postinumero 🚯                                                                                                    |        |
|                                                                                                    |        |
| Postitoimipaikka                                                                                                    |        |
| Maa 🖸                                                                                                    |        |
|                                                                                                    |        |
| Matkapuhelinnumero 🖲                                                                                                  |        |
| Vaihtoehtoinen puhelinnumero 🜒                                                                                        |        |
| Sähköpostiosoite 🛈                                                                                                    |        |
|                                                                                                    |        |
|                                                                                                    | ~      |
| Mille tillile/ tileille henkilö lisätään edustajaksi?                                                                 |        |
|                                                                                                    | ~      |
| Mikäli haluat lisätä tilille/ tileille enemmän edustajia, palaa ylöspäin ja paina uudestaan "Lisää edustaja" -nappia. |        |

**Roolia** valitessa pitää huomioida se, että tilillä pitää olla vähintään yksi tilinedustaja, joka voi aloittaa tapahtumia (kuten tilisiirto) ja yksi, joka voi hyväksyä tapahtumia.

Hakemuksessa voi määritellä tarkemmin mille tileille henkilö tulee. Jos samalla hakemuksella halutaan ottaa haltuun esimerkiksi useampi toiminnanharjoittajan päästöoikeustili, kaikille ei ole kuitenkaan pakko valita samoja edustajia.

#### Huom!

Uudella tilinedustajalla on oltava oma URID, jotta hakemukseen voi täyttää kaikki vaadittavat tiedot. URID on päästökaupparekisterin yksilöllinen

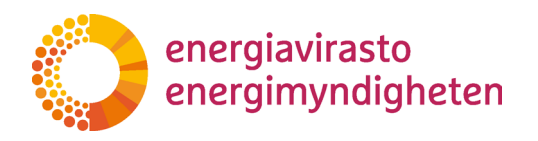

#### käyttäjätunniste ja käyttäjän pitää luoda se itse. Ohje päästökaupparekisterin käyttöönotosta löytyy <u>Energiaviraston sivuilta</u>.

10. Voit lisätä toisen (tai useamman) tilinedustajan palaamalla ylöspäin ja painamalla uudestaan "Lisää edustaja" -painiketta. Seuraavaan lisättävään tilinedustajaan liittyvät kysymykset tulevat aiemmin täytetyn alle.

| isataksesi euustajia pairia Lisa | a euustaja -nappia. Ane avautuu ioni | ike jonon syötetaan nsattavan euustajan tieuot ja |
|----------------------------------|--------------------------------------|---------------------------------------------------|
| Lisää edustaja                   |                                      |                                                   |
| Aku 🚽                            |                                      |                                                   |
| uusi/ny                          |                                      |                                                   |
| Etunimi 🚯                        |                                      |                                                   |
| Sukunimi 🚯                       |                                      |                                                   |
|                                  |                                      |                                                   |
| Henkilötunnus                    |                                      |                                                   |

Vinkki!

Lukemisen helpottamiseksi jo täytetyt tiedot saa piiloon klikkaamalla kysymysosan otsikkoa (tässä tapauksessa "Aku"). Klikkaamalla nimeä uudestaan saa kysymykset uudestaan esiin.

Varo painamasta Delete, koska sillä täytetyt tiedot poistetaan

11. Hakemuslomakkeen viimeinen osa koskee allekirjoitusta. Varsinainen allekirjoittaminen tapahtuu erikseen ja hakemus vaatii allekirjoituksen henkilöltä, jonka tilinomistaja on valtuuttanut nimenomaan allekirjoittamaan hakemuksia. Jokaisen hakemuksessa mainitun tilinedustajan pitää allekirjoittaa hakemus omasta puolestaan.

Viimeinen täytettävä kenttä on hakemuksen tilinomistajan puolesta allekirjoittavan sähköpostiosoite. REKA-järjestelmä lähettää viestin kaikille uusille tilinedustajille (siihen osoitteeseen, joka annetaan hakemuslomakkeessa "Lisää edustaja"-osassa) sekä siihen osoitteeseen, joka annetaan tässä viimeisessä kentässä.

Allekirjoittamista on kuvattu tarkemmin <u>luvussa 4</u>.

| Allekirjoitus                                                                                                    |
|----------------------------------------------------------------------------------------------------|
| Hakemus tulee käsittelyyn, kun sekä tilinomistaja että tilille ehdotetut edustajat ovat allekirjoittaneet sen.                                                                                                    |
| Lisättäväksi ehdotetut edustajat hyväksyvät allekirjoituksella edustajaksi nimeämisen sekä tietojensa (rikosrekisteritiedot, henkilöllisyys, täysi-ikäisyys ja asuinpaikka) tarkastamisen tilivaatimusten mukaisesti.                                                                                                    |
| Tilinomistaja antaa allekirjoituksella suostumuksensa tässä hakomuksensa yksilöityyn haltuunottoon sekä situutuu noudattamaan rekisterin käyttöhtoja (https://energisvirasto.fi/paastokaupparekisteri — Rekisterin<br>Käyttöhtoht, Tilinomistaja valtistaa, että päästöökeustilien edustajat ovat oikeutettuja toiminnaan tilinomistaja apuolesta päästöökeustileillä tämän hakemuksen mukaisin valtuuksin (Euroopan komission delegoitu<br>asutus (EU) 2019/1722) |
| Näin allekirjoitat                                                                                                    |
| Allekirjoitukset tehdään REKA-järjestelmässä. Hakemuksessa nimetyt edustajat ja tilinomistajan puolesta allekirjoittamaan valtuutettu henkilö kirjautuvat itse järjestelmään allekirjoitusta varten.                                                                                                    |
| Nimetyt uudet edustajat saavat kehoteviestin allekirjoitukseen hakemuksessa ilmoitettuun sähköpostiosoitteeseen                                                                                                    |
| Tilinomistajan puolesta allekirjoittavalla henkilöllä on oltava Suomi.fi-valtuus allekirjoittaa päästökaupparekisteriä koskevia hakemuksia yrityksen puolesta. Tilinomistajan allekirjoituspyymö lähetetään alla olevaan<br>keyttään almutjettuun sähköpostiooitteeseen.                                                                                                    |
| Sähköposti 0                                                                                                    |
|                                                                                                    |

12. Kun tarvittavat kentät on täytetty, pitää hakemus vielä tallentaa ja julkaista. Tämä tapahtuu painamalla hakemuksen yläosasta "Tallenna ja julkaise" -painiketta.

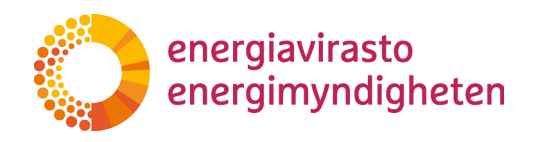

ALOITA UUSI HAKEMUS

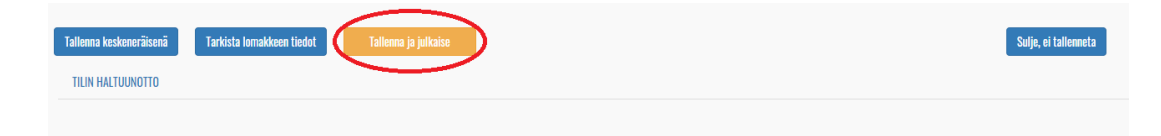

Painikkeen painamisen jälkeen palaat Hakemukset-sivulle ja hakemuksen tilaksi on vaihtunut "Allekirjoitettavana". Kun tarvittavat allekirjoitukset on tehty, hakemus otetaan käsittelyyn. Jos hakemuksesta puuttuu jokin pakollinen tieto, tallennus ja julkaisu eivät onnistu, vaan järjestelmä kertoo puuttuvat tiedot. Ennen tallennusta ja julkaisua voit tarkistaa ovatko pakolliset kentät täytetty valitsemalla "Tarkista lomakkeen tiedot" -painike.

Sinun on mahdollista keskeyttää hakemuksen tekeminen ja tallentaa keskeneräinen lomake valitsemalla "Tallenna keskeneräisenä" -painike. Tällöin palaat takaisin Hakemukset-sivulle ja hakemuksen tilaksi on vaihtunut "Luonnos". Voit jatkaa hakemuksen täyttöä "Täytä hakemuslomake" -linkin kautta.

- Hakemuksen käsittelyn aikana on mahdollista, että Energiavirasto joutuu pyytämään lisätietoja hakemukseen liittyen. Jos hakemus on tehty REKA-järjestelmässä, tehdään täydennyspyynnöt yleensä sen kautta. Täydennyspyyntöjä on kuvattu tarkemmin <u>luvussa 5</u>.
- 3.4.6 Vapaaehtoisen päästöoikeustilin sulkeminen

Vapaaehtoisen päästöoikeustilin sulkemisella voi pyytää Energiavirastoa sulkemaan vapaaehtoisen tilin.

Tarvittavat valtuudet:

'Päästökaupparekisteriin liittyvien hakemusten tekeminen'-valtuutus: Henkilölle, joka tekee hakemuksen REKA-järjestelmässä.

'Päästökaupparekisteriä koskevien hakemusten allekirjoittaminen'-valtuutus: henkilölle, joka allekirjoittaa hakemuksen yrityksen puolesta.

1. Luotuasi hakemuslomakkeen <u>luvun 3.3.</u> ohjeilla, näet sen Hakemukset-sivun luettelossa. Valitse seuraavaksi "Täytä hakemuslomake" -linkki.

| Hakemu | kset |
|--------|------|
|--------|------|

| Etsi           |                       |                                    |              |              |             |                   |               |
|----------------|-----------------------|------------------------------------|--------------|--------------|-------------|-------------------|---------------|
|                |                       |                                    |              |              |             |                   |               |
| Asianosainen   | Asianumero            | Hakemustyyppi                      | Tila         | Aloituspäivä | Käsittelijä | Asiankäsittely    | Allekirjoitus |
| Energiavirasto | Täytä hakemuslomake 📀 | Vapaaehtoisen tilin sulkemispyyntö | Aloittamatta |              |             | Hakemuksen tiedot |               |

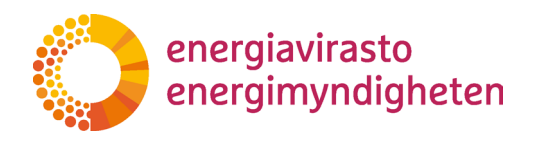

2. Sinulle avautuu hakemuslomake ja varsinaiset kysymykset tulevat esiin aktivoimalla "Päästöoikeustilin sulkeminen" -välilehti.

| Tallenna keskeneräisenä | Tarkista lomakkeen tiedot    | Tallenna ja julkaise |
|-------------------------|------------------------------|----------------------|
| TÄYDENNYSPYYNTÖ         | PÄÄSTÖOIKEUSTILIN SULKEMINEN |                      |
|                         |                              |                      |

Hakemus vapaaehtoisen päästöoikeustilin sulkemiseksi

3. Hakemuksessa kysytään suljettavan tilin numeroa. Hakemukseen merkitään suljettavan tilin numero täydessä muodossaan (esim. EU-100-1234-0-11). Jos sama hakemus koskee useampaa tiliä, voidaan tähän luetella useampi tilinumero. Jos suljettavalla päästöoikeustilillä on yksiköitä, siirrä ne ensin pois. Päästöoikeustilin on oltava tyhjä jotta se voidaan sulkea.

Päästöoikeustilin numero

Merkitkää suljettavan tilin numero täydessä muodossaan (esim. EU-100-1234-0-11). Jos sama hakemus koskee useampaa tiliä, voidaan tähän luetella useampi tilinumero. Jos suljettavalla päästöoikeustiliillä on yksiköitä, siirrä ne ensin pois. Päästöoikeustilin on oltava tyhjä jotta se voidaan sulkea.

4. Hakemuslomakkeen viimeinen osa koskee allekirjoitusta. Varsinainen allekirjoit taminen tapahtuu erikseen ja hakemus vaatii allekirjoituksen henkilöltä, jonka tilinomistaja on valtuuttanut nimenomaan allekirjoittamaan hakemuksia.

Viimeinen täytettävä kenttä on tilinedustajan puolesta hakemuksen allekirjoittavan sähköpostiosoite. REKA-järjestelmä lähettää allekirjoituksen kehoteviestin siihen osoitteeseen, joka annetaan tässä viimeisessä kentässä.

Allekirjoittamista on kuvattu tarkemmin luvussa 4.

|   | Allekirjoitus                                                                                                    |
|---|----------------------------------------------------------------------------------------------------|
|   | Hakemus tulee käsittelyyn, kun tilinomistaja on allekirjoittanut sen.                                                                                                    |
|   | Tilinomistaja antaa allekirjoituksella suostumuksensa vapaaehtoisen päästöoikeustilin sulkemiseen Euroopan komission delegoidun asetuksen (EU) 2019/1122 mukaisesti.                                                                                                    |
|   | Näin allekirjoitat                                                                                                    |
|   | Allekirjoitus tapahtuu REKA-järjestelmässä. Tilinomistajan puolesta allekirjoittamaan valtuutettu henkilö kirjautuu itse järjestelmään allekirjoitusta varten.                                                                                                    |
|   | Tilinomistajan puolesta allekirjoittavalla henkilöllä on oltava Suomi.fi-valtuus allekirjoittaa päästökaupparekisteriä koskevia hakemuksia yrityksen puolesta. Tilinomistajan allekirjoituspyyntö lähetetään alla olevaan kenttään ilmoitettuun sähköpostiosoitteeseen. |
| ( | Sähköposti 🕖                                                                                                    |
|   |                                                                                                    |

5. Kun tarvittavat kentät on täytetty, pitää hakemus vielä tallentaa ja julkaista. Tämä tapahtuu painamalla hakemuksen yläosasta "Tallenna ja julkaise" -painiketta.

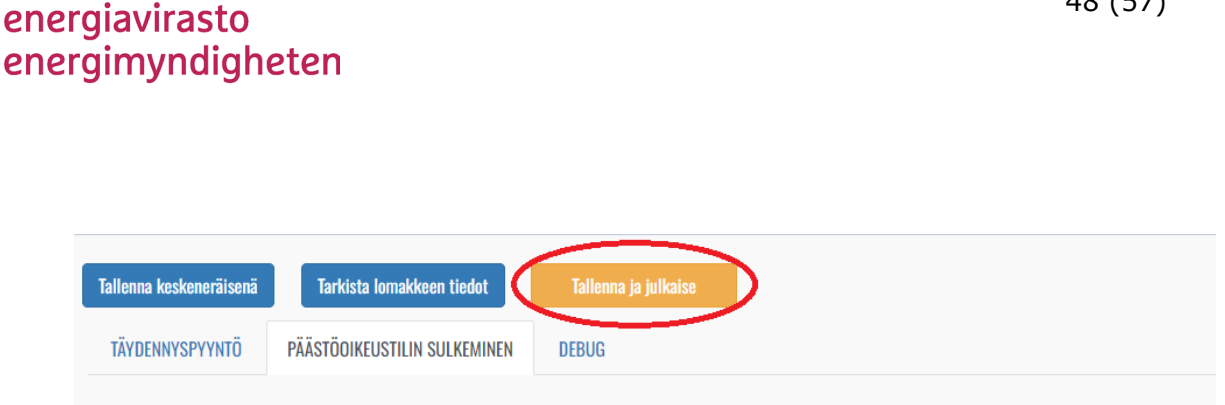

Hakemus vapaaehtoisen päästöoikeustilin sulkemiseksi

48 (57)

Painikkeen painamisen jälkeen palaat Hakemukset-sivulle ja hakemuksen tilaksi on vaihtunut "Allekirjoitettavana". Kun tarvittavat allekirjoitukset on tehty, hakemus otetaan käsittelyyn. Jos hakemuksesta puuttuu jokin pakollinen tieto, tallennus ja julkaisu eivät onnistu, vaan järjestelmä kertoo puuttuvat tiedot. Ennen tallennusta ja julkaisua voit tarkistaa ovatko pakolliset kentät täytetty valitsemalla "Tarkista lomakkeen tiedot" -painike.

Sinun on mahdollista keskeyttää hakemuksen tekeminen ja tallentaa keskeneräinen lomake valitsemalla "Tallenna keskeneräisenä" -painike. Tällöin palaat takaisin Hakemukset-sivulle ja hakemuksen tilaksi on vaihtunut "Luonnos". Voit jatkaa hakemuksen täyttöä "Täytä hakemuslomake" -linkin kautta.

6. Hakemuksen käsittelyn aikana on mahdollista, että Energiavirasto joutuu pyytämään lisätietoja hakemukseen liittyen. Jos hakemus on tehty REKA-järjestelmässä, tehdään täydennyspyynnöt yleensä sen kautta. Täydennyspyyntöjä on kuvattu tarkemmin luvussa 5.

#### 4 Hakemuksen allekirjoittaminen

Hakemukset pitää allekirjoittaa ennen kuin ne otetaan käsittelyyn. Hakemuksen allekirjoittaa aina joku yrityksen siihen valtuuttama (kts. luku 2.1) henkilö sekä ne henkilöt, jotka on lisätty tilinedustajina kyseisellä hakemuksella.

Esimerkki 1: Maija tekee tilinedustajan muutoshakemuksen, jossa Päästäjät Oy:n toiminnanharjoittajan tililtä poistetaan kokonaan Mikko ja lisätään uutena edustajana Maija itse.

Hakemus vaatii kaksi allekirjoitusta eli yhden Maijalta (koska hän on uusi edustaja) ja yhden henkilöltä, joka voi tehdä allekirjoituksen Päästäjät Oy:n puolesta.

Jos Maija on saanut valtuutuksen sekä hakemusten tekoon, että allekirjoittamiseen, voi Maija itse allekirjoittaa hakemuksen kahdesti.

Esimerkki2: Maija tekee tilinedustajan muutoshakemuksen, jossa Päästäjät Oy:n toiminnanharjoittajan tililtä poistetaan ainoastaan Mikko. Tällöin hakemus vaatii vain yhden

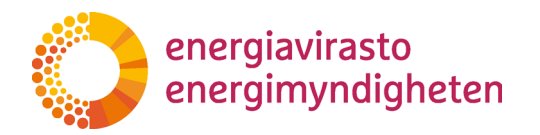

allekirjoituksen eli allekirjoitus tarvitaan vain Päästäjät Oy:n puolesta allekirjoittavalta henkilöltä.

Jos Maijalla on valtuutus allekirjoittaa yrityksen puolesta, voi hän allekirjoittaa hakemuksen. Jos taas Maijalla on vain valtuutus hakemuksen tekemiseen, pitää jonkun toisen henkilön (eli henkilön, jolla on valtuutusallekirjoittaa yrityksen puolesta) tehdä allekirjoitus.

#### 4.1 Miten allekirjoitetaan

Kun hakemus on täytetty ja julkaistu muuttuu hakemuksen tilaksi "allekirjoitettavana". Samalla REKA-järjestelmä lähettää allekirjoittajille sähköpostiviestin, jossa muistutetaan allekirjoittamisesta.

Sähköpostiviesti lähetetään hakemuksessa ilmoitettuihin osoitteisiin. Mahdollisille uusille edustajille niihin osoitteisiin, jotka heille on ilmoitettu ja yhtiön puolesta allekirjoittavalle henkilölle siihen osoitteeseen, joka ilmoitetaan lomakkeen viimeisessä allekirjoitusta koskevassa kohdassa.

#### Huom!

Allekirjoittaminen ei sinällään vaadi sähköpostiviestin saamista. Jos valtuutukset ja lomakkeessa ilmoitetut henkilötunnukset ovat oikein, voi allekirjoituksen tehdä kirjautumalla REKA-järjestelmään. Tämä koskee myös yrityksen puolesta allekirjoittajaa eli jokainen, jolla on valtuutus hakemusten allekirjoittamiseen, voi tehdä sen riippumatta siitä kenelle kehote sähköpostiviesti lähti.

- Allekirjoittamista varten kirjaudu REKA-järjestelmään osoitteessa reka.energiavirasto.fi (kts. <u>luku 2.3</u>). Jos olet juuri täyttänyt hakemuksen, ja olet yksi allekirjoittajista, sinun ei tarvitse erikseen kirjautua ulos välissä vaan voit suoraan jatkaa kohdasta 3.
- 2. Valitse oikeasta yläreunasta kohta Hakemukset ja klikkaa siitä.

| energiavirasto | REKA | TILIT | TILINOMISTAJAT | HAKEMUKSET | KIRJAUDU ULOS 🕂 - |  |
|----------------|------|-------|----------------|------------|-------------------|--|
|                |      |       |                |            |                   |  |

 Avautuvalla Hakemukset-sivulla näet luettelon hakemuksista. Luettelossa näkyvät sinut valtuuttaneen tilinomistajan (tai tilinomistajien) hakemukset. Hakemukset näkyvät oletuksena uusimmasta vanhimpaan, joten allekirjoitusta vaativa hakemus on todennäköisesti listan yläpäässä.

Allekirjoitusta odottavan hakemuksen tila on "allekirjoitettavana" ja sen kohdalla on oikeassa reunassa linkki "allekirjoita hakemus". Tästä klikkaamalla pääset allekirjoitusnäkymään.

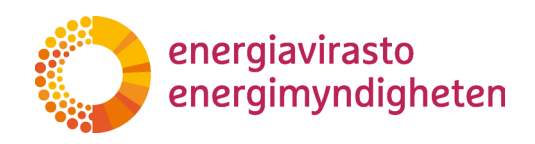

| Hakemukset   |                       |                              |                     |              |             |                   |                        |
|--------------|-----------------------|------------------------------|---------------------|--------------|-------------|-------------------|------------------------|
| Etsi         |                       |                              |                     |              |             |                   | ALDITA UUSI HAKEMUS    |
| Asianosainen | Asianumero            | Hakemustyyppi                | Tila                | Aloituspäivä | Käsittelijä | Asiankäsittely    | Allekirjoitus          |
| Yritys Ab    | Täytä hakemuslomake 🗢 | Tilinedustajan muutoshakemus | Allekirjoitettavana |              |             | Hakemuksen tiedot | C Allekirjoita hakemus |

#### Huom!

Linkki "allekirjoita hakemus" näkyy kaikille käyttäjille, jotka voivat nähdä hakemuksen mutta vain ne, jotka voivat allekirjoittaa, pääsevät linkin kautta eteenpäin. Jos esimerkiksi hakemus vaatisi vain tilinomistajan puolesta allekirjoittamisen eikä käyttäjällä ole siihen valtuutusta (eli vain valtuutus hakemuksen tekoon), ei linkin kautta pääse allekirjoittamaan.

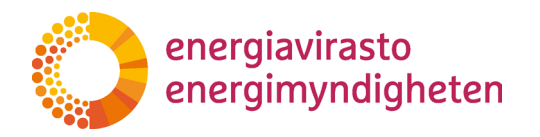

4. Allekirjoitusnäkymässä kerrotaan, millaista hakemusta olet allekirjoittamassa (hakemustyyppi) ja mihin rekisteriasetuksen kohtaan hakemus ja siihen liittyvät tarkistukset perustuvat. Näkymässä olevasta linkistä voi tarkistaa hakemuksen sisällön ennen allekirjoitusta.

Sivulla näkyy, kuinka monta allekirjoitusta tarvitaan ja kuinka moni on jo allekirjoittanut hakemuksen (tai hylännyt sen).

|                                                                                                    | 11 1 1 1 1 1 1 1                                                                                                    |                                                                                                    |                                                                                                    |
|----------------------------------------------------------------------------------------------------|----------------------------------------------------------------------------------------------------|----------------------------------------------------------------------------------------------------|----------------------------------------------------------------------------------------------------|
| lakemuksen                                                                                                    | illekirjoitus                                                                                                    |                                                                                                    |                                                                                                    |
| Tero Testityyppi<br>Allekirjoituksella uuden tilin ed<br>mukaisesti. Allekirjoituksella til<br>(https://energiavirasto.fi/paast<br>tämän hakemuksen mukaisin va | tajat hyväksyvät nimeämisensä edustajil<br>omistaja antaa suostumuksensa tällä ha<br>iaupparekisteri -> Rekisterin käyttöehdo<br>uuksin päästöoikeustileillä Euroopan kor | ssi sekä tietojensa (rikosrekisteritiedot, hen<br>kemuksella yksilöityyntilin tai tilien haltuun<br>). Lisäksi tiliinomaistaja vahvistaa, että pääs<br>iission delegoidun asetuksen (EU) 2019/112 | kilöllisyys, täysi-ikäisyys ja asuinpaikka) tarkastamisen tilivaatimusten<br>ottoon ja sitoutuu noudattamaan rekisterin käyttöehtoja<br>tööikeustilin edustajat ovat oikeutettuja toimimaan tilinomistajan puolest<br>22 mukaisesti. |
| Hakemuksen tiedot                                                                                                    |                                                                                                    | _                                                                                                    |                                                                                                    |

5. Jos haluat allekirjoittaa hakemuksen valitse "Allekirjoita hakemus". Valitsemalla "Hylkää hakemus" se hylätään. Hylätty hakemus ei tule käsittelyyn ja sen teko täytyy aloittaa alusta.

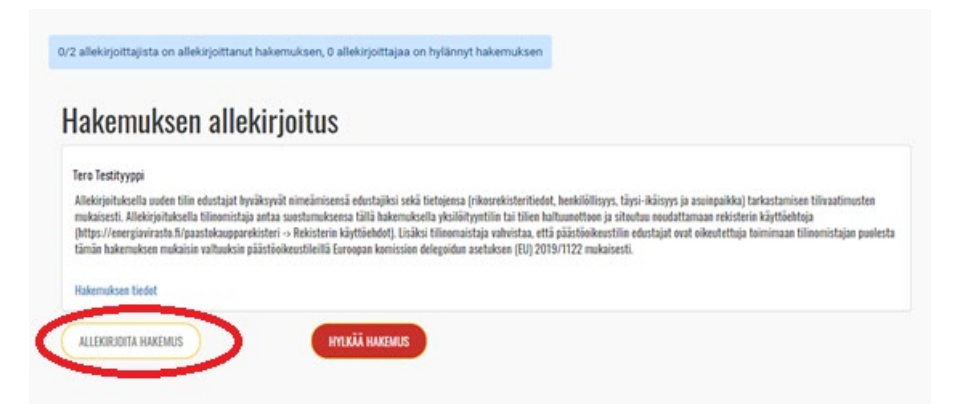

Huom! Jos samalla henkilöllä on kaksi erilaista valtuutusta eli valtuutus allekirjoittaa yrityksen puolesta ja valtuutus tehdä hakemuksia, pitää allekirjoitus tehdä silti erikseen molemmissa rooleissa (jos hakemus muuten vaatii sitä). Uudelleen allekirjoittaminen ei kuitenkaan vaadi järjestelmästä ulos kirjautumista välillä.

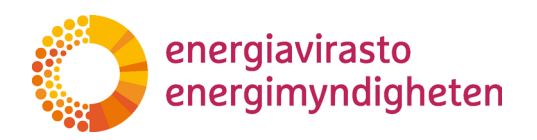

Esim. Maija on tehnyt tilinavaushakemuksen, jossa tilinedustajiksi nimetään Maija ja Matti. Hakemus vaatii allekirjoitukset molemmilta uuden tilin tilinedustajilta sekä joltain, joka voi allekirjoittaa hakemuksen tilinomistajan puolesta. Jos Maijalla on valtuutus tilinomistajan puolesta allekirjoittamiseen, pitää Maijan allekirjoittaa hakemus kahdesti (eli omasta ja yrityksen puolesta) ja Matin vain kerran (eli omasta puolestaan).

6. Kun allekirjoitus on tehty, järjestelmä kertoo tämän onnistuneen ja voit palata takaisin Hakemukset-sivulle.

Jos kaikkia allekirjoituksia ei ole vielä tehty ja valitset uudestaan "allekirjoita hakemus", näkyy allekirjoitusnäkymässä päivittynyt tieto allekirjoitusten määrästä sekä maininta siitä, että olet jo reagoinut hakemukseen. Jos voisit allekirjoittaa hakemuksen toisessa roolissa, allekirjoitus- ja hylkäys-painikkeet olisivat edelleen tarjolla.

| emuksen alle                                                                                                    | kirjoitus                                                                                                    |                                                                                                    |
|----------------------------------------------------------------------------------------------------|----------------------------------------------------------------------------------------------------|----------------------------------------------------------------------------------------------------|
| ro Asiakas                                                                                                    |                                                                                                    |                                                                                                    |
| joituksella uuden tilin edustajat l<br>iistaja antaa suostumuksensa täl<br>ehdot). Lisäksi tilinomaistaja vah<br>idun asetuksen (EU) 2019/1122 r | räksyvät nimeämisensä edustajiksi sekä tietojensa (rikosrekisteritiedot, h<br>hakemuksella yksilöityyntilin tai tilien haltuunottoon ja sitoutuu noudatt<br>taa, että päästööikeustiliin edustajat ovat oikeutettuja toimimaan tilinom<br>ukaisesti. | henkilöllisyys, täysi-ikäisyys ja asuinpaikka) tarkastamisen tilivaatimusten mukaisesti. Allekirjoit<br>Iamaan rekisterin käyttöehtoja (https://energiavirasto.fi/paastokaupparekisteri -> Rekisterin<br>nistajan puolesta tämän hakemuksen mukaisin valtuuksin päästööikeustileillä Euroopan komissio |
| istaja antaa suostumuksensa täi<br>ehdot). Lisäksi tilinomaistaja vah<br>idun asetuksen (EU) 2019/1122 r                                         | hakemuksella yksilöityyntiliin tai tilien haltuunottoon ja sitoutuu noudatt<br>staa, että päästööikeustiliin edustajat ovat oikeutettuja toimimaan tilinom<br>ikaisesti.                                                                             | amaan rekisterin käyttöehtoja (https://energiavirastofi/paastokaupparekisteri → Rekisterin<br>nistajan puolesta tämän hakemuksen mukaisin valtuuksin päästöoikeustileillä Euroopan komissi                                                                                                    |

7. Kun tarvittavat allekirjoitukset on tehty, hakemus tulee käsittelyyn Energiavirastoon. Hakemus saa asianumeron ja sen tilaksi tulee "vireillä". Hakemus käsitellään vuorollaan käsittelyajan puitteissa.

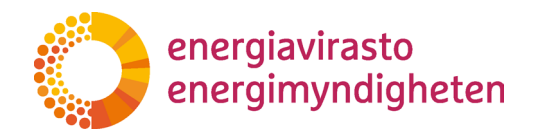

#### 5 Täydennyspyyntö

Toisinaan hakemukset vaativat täydentämistä. Hakemuksesta voi esimerkiksi puuttua jokin tieto tai Energiavirastolla voi muuten tulla tarve kysyä tarkemmin jostain hakemukseen liittyvästä asiasta.

Tällaisissa tilanteissa käsittelijä voi lähettää hakemuksen tekijälle ja muille tarpeellisille henkilöille täydennyspyynnön. REKA-järjestelmässä tehdyissä hakemuksissa pyyntö tulee sähköisesti järjestelmän kautta. Täydennyspyyntö voi tulla joko suoraan REKA-järjestelmän kautta tai erillisellä Energiaviraston viestipalvelulla.

#### 5.1 REKA-järjestelmästä tulleeseen täydennyspyyntöön vastaaminen

Hakemuksen käsittelijä voi lähettää hakemuslomakkeen täydennettäväksi REKA-järjestelmässä, jos hakemuslomakkeeseen tarvitaan täydentämistä. Jos käsittelijä lähettää hakemukseen liittyvän täydennyspyynnön REKA-järjestelmän kautta, saat aiheesta sähköpostiviestin. Viesti tulee osoitteesta rekisteri@energiavirasto.fi. Viestin otsikko on "\*Hakemuksen tyyppi\* palautettu täydennettäväksi". Täydennyspyynnön pääset katsomaan kirjautumalla REKA-järjestelmään. Täydennyspyynnön ja sen määräajan näet avaamalla täydennettäväksi palautetun hakemuslomakkeen. Täydennyspyyntö ja määräaika näkyvät Täydennyspyyntö -välilehdellä.

| Tallenna keskeneräisenä | Tarkista lomakkeen tiedot    | Tallenna ja julkaise               |
|-------------------------|------------------------------|------------------------------------|
| TÄYDENNYSPYYNTÖ         | PAKOLLISEN TILIN AVAUSPYYNTÖ |                                    |
|                         | Täydennyspyyntö              | (Esittelijä täyttää) 🟮             |
|                         | EV täydennyspy               | yntö                               |
|                         | Täydennyspyynnö              | n määräaika (Esittelijä täyttää) 🚺 |
|                         | 05.02.2024                   |                                    |

Hakemuslomakkeelle voit tehdä tarvittavat täydennykset ja tallennuksen jälkeen lähettää täydennyksen Energiaviraston käsittelyyn. Hakemus tulee ensin allekirjoittaa kuten alkuperäinen hakemus.

#### 5.2 Viestipalvelun kautta tulleeseen täydennyspyyntöön vastaaminen

- 1. Kun saat sähköpostiviestin, jossa kerrotaan, että sinua odottaa viesti REKA-palvelussa, voit seurata viestin linkkiä ts. avaa linkin osoite selaimessa.
- 2. Sinun on kirjauduttava sisään suomi.fi-tunnistuksen kautta eli samaan tapaan kuin kirjaudut muutenkin sisään REKA-järjestelmään.

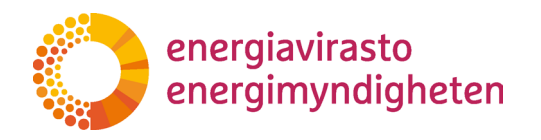

3. Varsinainen viesti on Energiaviraston viestijärjestelmässä. Sähköpostiviestissä olevan linkin kautta pääset suoraan oikealle sivulle, jossa näet hakemuksesta tehdyn täydennyspyynnön sekä mahdolliset siihen liittyvät liitteet.

| Lähettäjä: Energlavirasto                   |     |  |
|---------------------------------------------|-----|--|
|                                             |     |  |
| Sisētāš selessapidettāvāš tietos 🔄<br>Viest |     |  |
| Vicsti                                      |     |  |
|                                             |     |  |
|                                             |     |  |
| Valitae yiitya                              | te- |  |
| Yritys Ab 🗸                                 |     |  |
|                                             |     |  |
|                                             |     |  |

4. Voit vastata viestiin kirjoittamalla vastauksen "Viesti..."-kenttään ja valitsemalla sen jälkeen "Lähetä viesti" alareunasta.

| siavirasto                                            |               | VIESTIT KIRJAUDU U | LOS |
|-------------------------------------------------------|---------------|--------------------|-----|
| äydennyspyyntö Yritys Ab                              |               |                    |     |
| viesti                                                |               |                    |     |
| Läheteity: 11.10.2021<br>Lähettijä: Energiavirasto    | li            |                    |     |
| Sisäitää salassapidettävää tietoa 🛛                   | _             |                    |     |
| Viesti                                                |               |                    |     |
|                                                       |               |                    |     |
| Yritys Ab 🗸                                           | <br>_         |                    |     |
| Liitteet (Veit lähettää vain pdf-mootoisia liitteitä) |               |                    |     |
| LISĂA LIITE POISTA LIITE                              |               |                    |     |
| ← PERUUTA                                             | LÄHETÄ VIESTI |                    |     |

Mikäli olet saanut useammalta tilinomistajalta valtuutuksen tehdä hakemuksia REKAjärjestelmässä, voit vastatessa valita minkä tilinomistajan nimissä annat vastauksen.

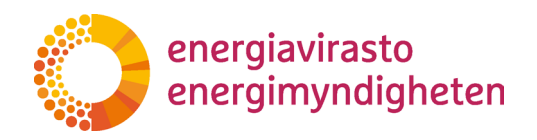

| Sisältää salassapidettävää tietoa 🛛 🗌<br>Viesti |   |  |  |
|-------------------------------------------------|---|--|--|
| Viesti                                          |   |  |  |
|                                                 |   |  |  |
| Valitse yritys                                  |   |  |  |
| Yritys Ab                                       | ~ |  |  |

5. Täydennykseen voi liittää pdf-muotoisia asiakirjoja. Joissain tapauksissa liitetoimintoa voi hyödyntää hakemuskäsittelyssä tarvittavien asiakirjojen toimittamiseen. Useimmiten erikseen pyydettävistä asiakirjoista tarvitaan joko alkuperäinen kappale tai ne sisältävät tietoja, joita ei voi toimittaa sähköisesti. Näissä tapauksissa pyydetyt asiakirjat pitää toimittaa esimerkiksi postitse.

Täydennyspyynnössä kerrotaan erikseen, jos tarvitsemme joitain asiakirjoja ja miten ne pitää toimittaa Energiavirastolle!

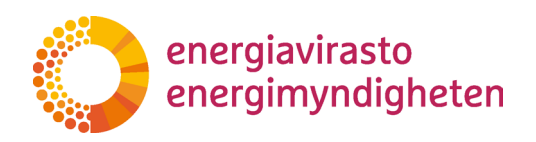

| viesti                                             |   |    |  |
|----------------------------------------------------|---|----|--|
|                                                    |   | li |  |
| Lähetetty: 11.10.2021<br>Lähettäjä: Energiavirasto |   |    |  |
| Sisäitää salassapidettävää tietoa                  |   |    |  |
| Viesti                                             |   |    |  |
|                                                    |   |    |  |
| Valitse yritys                                     |   | 10 |  |
| Yritys Ab                                          | ~ |    |  |
|                                                    |   |    |  |

6. Voit merkitä viestin yhteyteen, jos viesti sisältää salassa pidettäviä tietoja. Päästökaupparekisteriin liittyvät asiakirjat ovat salassa pidettäviä rekisteriasetuksen perusteella, joten tätä ei tarvitse erikseen valita.

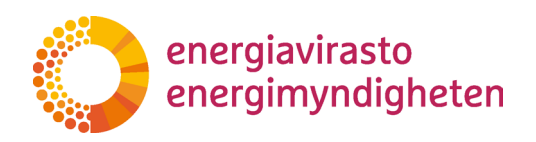

| RGIAVIRASTO                                                                       | VIESTIT KIRJAUDU | ULOS 🕂 - |
|-----------------------------------------------------------------------------------|------------------|----------|
| Täydennyspyyntö Yritys Ab                                                         |                  |          |
| viesti                                                                            |                  |          |
| Lähettäy: 11.10.2021<br>Lähettäjä: Energiavirasto                                 | li li            |          |
| Sisättä salassapidettävää tietoa                                                  |                  |          |
| veni                                                                              |                  |          |
| Valitse yritys<br>Yritys Ab                                                       |                  |          |
| Liitteet (Volt lähettää vain pdf-muoluisia liitteitä)<br>LISÄÄ LIITE POISTA LIITE |                  |          |
| ← PERUUTA                                                                         | LÄHELÄ VIESTI    |          |

- 7. Kun olet vastannut täydennyspyyntöön, näet vastauksesi harmaalla pohjalla ja voit lähettää lisää viestejä asiaan liittyen. Jos toinen tilinedustaja kirjautuisi katselemaan täydennyspyyntöä, näkee hän samalla aiemmat vastaukset viestiin.
- 8. Samaan asiaan voi tulla lisää täydennyspyyntöjä. Nämä tulevat joko samaan ketjuun, ja näet ne aikajärjestyksessä samalla sivulla, tai niistä tehdään erillinen täydennyspyyntö. Tällöinkin saat sähköpostiviestin, jossa kerrotaan REKA-palvelussa odottavasta viestistä ja mukana on linkki, jota seuraamalla pääset lukemaan viestin.

#### Huom!

Täydennyspyyntöön voi vastata vain rajallisen ajan ja määräaika kerrotaan yleensä itse täydennyspyyntöviestissä.